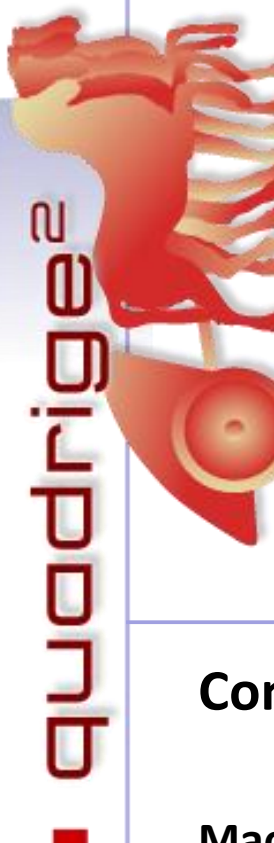

Quadrige<sup>2</sup> - Référentiel National de gestion des données de la surveillance littorale

Rémi Buchet, Noémie Deleys, Emilie Gauthier

Août 2022

## Consignes de saisie Quadrige<sup>2</sup>

Macrofaune benthique de substrats meubles (intertidal & subtidal)

Masses d'eau côtières et de transition (estuaires et lagunes méditerranéennes)

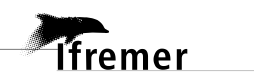

Nous tenons sincèrement à remercier les contributeurs et relecteurs de ce document : Aurélie Foveau, Lucie Bizzozero et Marie-Caroline Husset.

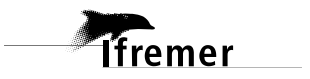

quadrige<sup>2</sup>

## SOMMAIRE

| 1. | Prot           | ocole      | e appliqué                                                                                | . 4      |
|----|----------------|------------|-------------------------------------------------------------------------------------------|----------|
|    | 1.1.           | REB        | ENT_FAU intertidal & subtidal selon Garcia et <i>al</i> . (2014)                          | . 4      |
|    | 1.2.           | REB        | ENT_FAU intertidal & subtidal selon Blanchet et Fouet (2019)                              | . 5      |
|    | 1.3.           | RSLF       | -AU lagunes méditerranéennes                                                              | . 5      |
| 2. | Stra           | tégie      | s et référentiels                                                                         | . 6      |
|    | 2.1.           | Les        | stratégies                                                                                | . 6      |
|    | 2.2.           | Les i      | référentiels                                                                              | . 7      |
| 3. | Saisi          | e des      | s campagnes et sorties dans Quadrige <sup>2</sup>                                         | . 8      |
|    | 3.1.           | Créa       | ation des campagnes                                                                       | . 8      |
|    | 3.2.           | Créa       | ation des sorties                                                                         | . 9      |
| 4. | Saisi          | e des      | s métadonnées (passages, prélèvements, échantillons) dans Quadrige <sup>2</sup>           | 10       |
|    | 4.1.           | Prés       | sentation de la structuration des données macrofaune benthique dans Quadrige <sup>2</sup> | 10       |
|    | 4.1.2          | 1.         | REBENT_FAU intertidal & subtidal selon Garcia et <i>al.</i> (2014)                        | 10       |
|    | 4.1.2          | 2.         | REBENT_FAU intertidal & subtidal selon Blanchet et Fouet (2019)                           | 11       |
|    | 4.1.3          | 3.         | RSLFAU lagunes méditerranéennes                                                           | 11       |
|    | 4.2.           | Pass       | sages, prélèvements et échantillons                                                       | 11       |
|    | 4.2.2          | 1.         | Création des passages                                                                     | 12       |
|    | 4.2.2          | 2.         | Création des prélèvements                                                                 | 14       |
|    | 4.2.3          | 3.         | Création des échantillons                                                                 | 15       |
| 5. | Saisi          | e des      | s résultats                                                                               | 16       |
|    | 5.1.           | Saisi      | ie des résultats des analyses sédimentaires via l'application Quadrige <sup>2</sup>       | 16       |
|    | 5.1.           | Saisi      | ie des résultats taxinomiques                                                             | 17       |
|    | 5.1.2          | 1.         | Saisie via l'outil d'intégration                                                          | 17       |
|    | 5.1.2          | 2.         | Saisie via l'application Quadrige <sup>2</sup>                                            | 21       |
|    | 5.2.           | Saisi      | ie des résultats de température et de salinité                                            | 23       |
| 6. | Bibli          | ogra       | phie                                                                                      | 24       |
| 7. | Ann            | exes       |                                                                                           | 24       |
|    | 7.1.<br>Benth( | Ann<br>Dbs | exe 1 : définition des mnémoniques des prélèvements réalisés dans le cadre du SI          | ۷O<br>24 |
|    | 7.2.           | Ann        | exe 2 : configurer l'ordre des paramètres sédimentaires dans un contexte                  | 25       |
|    | 7.3.           | Ann        | exe 3 : téléchargement d'un filtre taxons et ajout au contexte                            | 27       |

Ifremer

## 1. Protocole appliqué

#### 1.1. REBENT\_FAU intertidal & subtidal selon Garcia et al. (2014)

Ce protocole s'applique en masses d'eau côtières et en masses d'eau de transition.

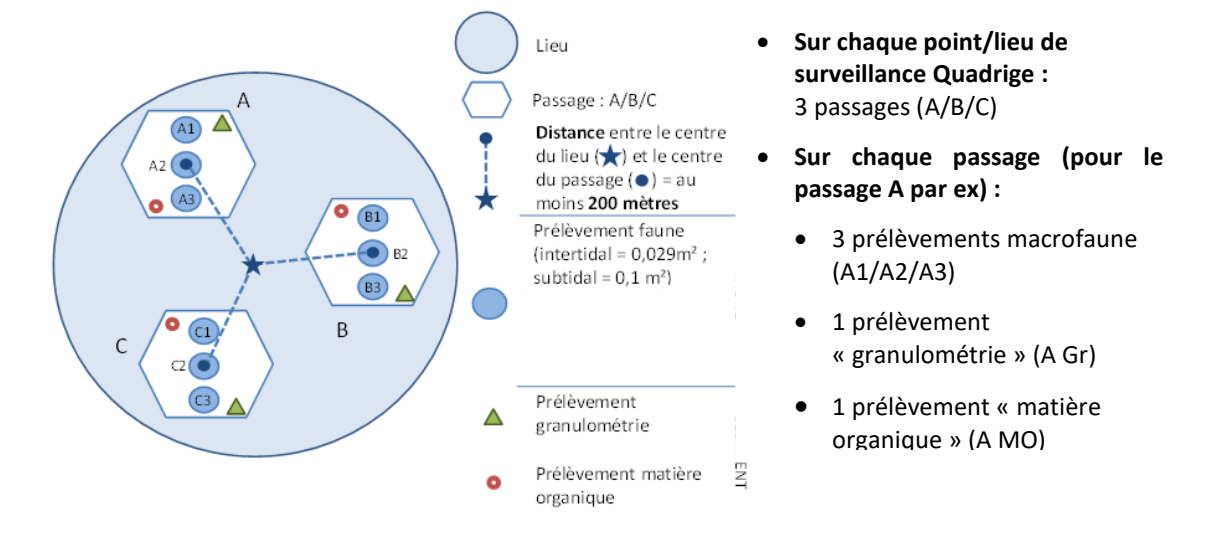

## Figure 1 : protocole appliqué pour la surveillance des macro-invertébrés benthiques en masse d'eau côtières et de transition selon Garcia et *al*. (2014).

<u>Remarque</u>: dans le cadre du Service National d'Observation de la macrofaune benthique (SNO BenthObs), **deux prélèvements supplémentaires** sont effectués sur des passages relatifs au suivi DCE. Les résultats de ces prélèvements sont bancarisés dans Quadrige au sein des stratégies « DCE » d'ores et déjà existantes. Les modalités de bancarisation de ces deux prélèvements supplémentaires sont mentionnées en Annexe 1 (§ 7.1).

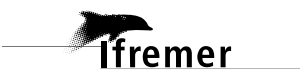

#### 1.2. REBENT\_FAU intertidal & subtidal selon Blanchet et Fouet (2019)

Ce protocole s'applique en masses d'eau de transition.

6 à 12 stations par estuaires. Pour 1 station (=1 lieu de surveillance), sont effectués :

- Trois prélèvements et échantillons associés « macrofaune ».
- Trois prélèvements et échantillons associés « granulo ».
- Trois prélèvements et échantillons associés « matière organique ».

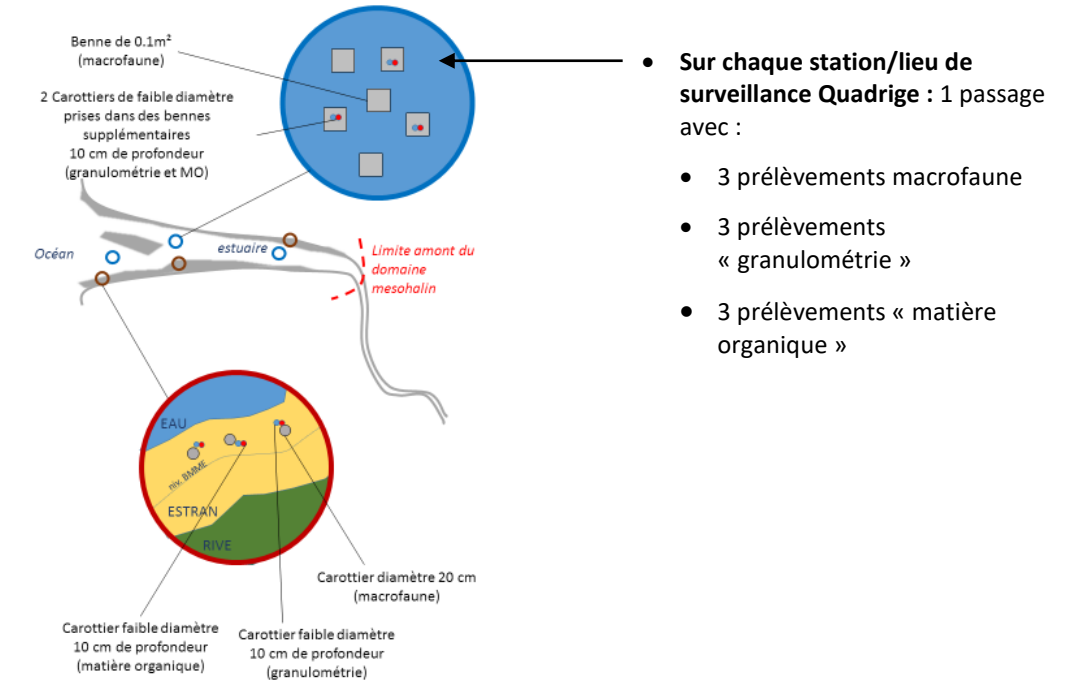

Figure 2 : protocole appliqué pour la surveillance des macro-invertébrés benthiques en masse d'eau de transition selon Blanchet et Fouet (2019) sur un lieu de surveillance situé en milieu intertidal (cercle rouge) et sur un lieu de surveillance situé en milieu subtidal (cercle bleu) (d'après Blanchet et Fouet, 2019).

Contrairement au protocole de Garcia et *al*. (2014) **il n'y a pas de réplicat à considérer au niveau des passages.** Toutefois, afin de permettre l'intégration des données dans Quadrige (qui impose de respecter l'arborescence Passage/Prélèvement/Echantillon) la création d'un passage est nécessaire.

#### Prélèvement macrofaun $\bigcirc$ $\bigcirc$ sous station 1 Passage = Lieu de surveillance/Date $\bigcirc$ $\bigcirc$ Prélèvement macrofaune sur chaque sous-station = $\bigcirc$ $\bigcirc$ 4 x 0,0225 = 0,09 m<sup>2</sup> $\bigcirc$ $\bigcirc$ Prélèvement macrofaune Coup de benne = $\bigcirc$ sous station 3 0,0225 m<sup>2</sup> Prélèvement macrofaune $\circ \circ$ sous station 2 Prélèvement granulométrie $\circ \circ$ Matière Organique = 0,0225 m

**RSLFAU lagunes méditerranéennes** 

- Sur chaque point/lieu de surveillance Quadrige : 1 seul passage par date
- Sur ce passage :
  - 3 prélèvements macrofaune
  - 1 prélèvement
     « granulométrie + matière organique »

Figure 3 : protocole appliqué pour la surveillance des macro-invertébrés benthiques dans les lagunes méditerranéennes

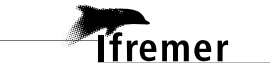

1.3.

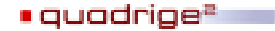

## 2. Stratégies et référentiels

## 2.1. Les stratégies

L'ensemble des informations caractérisant les moyens et la manière d'acquérir les données est regroupé au sein d'une **stratégie** :

- Liste des lieux de surveillance suivis avec pour chacun le préleveur par défaut, la fréquence des suivis, les dates de début et de fin de la stratégie et éventuellement le taxon suivi.
- Liste des PSFMUs, soit le/les paramètre(s) à mesurer sur le passage/prélèvement/échantillon, le support des mesures, la fraction étudiée, la méthode utilisée et l'unité dans laquelle sont exprimés les résultats.
- L'association « lieux de surveillance assignés à la stratégie » et « PSFMUs de la stratégie » permet de préciser le laboratoire effectuant les analyses pour chacun des paramètres ainsi qu'un engin d'analyse par défaut.

Les stratégies sont consultables depuis l'application Quadrige<sup>2</sup> : menu Administration -> Programmes/Stratégies.

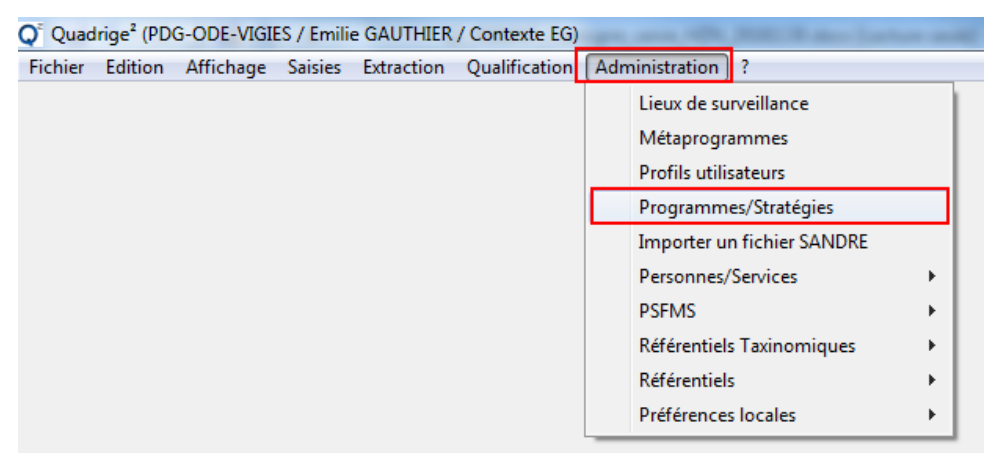

Les stratégies sont également disponibles *via* un outil disponible sur le site de la cellule d'administration de Quadrige<sup>2</sup> : <u>https://quadrige.ifremer.fr/support/Mes-donnees/Je-verifie-que-mon-programme-strategie-est-a-jour</u>. Saisir votre adresse mail, choisir le programme (*ex* : REBENT\_FAU) et cliquer sur « Envoyer ». Cet outil permet de récupérer toutes les informations des stratégies dans un fichier Excel. Il est également possible avec cet outil de retrouver l'historique complet des stratégies en cochant « Toutes les stratégies ».

Les stratégies constituent une aide à la saisie. Les informations qui y sont contenues doivent donc être à jour pour éviter toute erreur de saisie. Toute demande de modification de stratégies doit être adressée au responsable de cette stratégie.

Si des modifications importantes des programmes et des stratégies ont un impact sur les consignes de saisies, la mise à jour des consignes de saisies est du ressort du responsable de programmes et de stratégies. Il est nécessaire d'informer les saisisseurs et la cellule d'administration Quadrige.

## 2.2. Les référentiels

Les saisies de données s'appuient sur les **référentiels** de la base Quadrige. Si un élément manque à un référentiel, il est possible de faire une demande d'ajout *via* les formulaires disponibles sur : <u>https://quadrige.ifremer.fr/support/Mes-referentiels/Je-demande-un-ajout-au-referentiel</u>.

#### Le cas de la création d'un nouveau lieu de surveillance

Les demandes de création de lieux de surveillance sont à transmettre à la cellule d'administration Q<sup>2</sup> via <u>https://quadrige.ifremer.fr/support/Mes-referentiels/Je-demande-un-ajout-au-referentiel/Lieude-surveillance</u> après échange avec le responsable de programme et/ou de stratégie. En plus du formulaire de création, il **est également nécessaire de préciser dans votre email :** 

- La date de début de suivi.
- La fréquence de suivi.
- Le préleveur.
- Si le lieu de surveillance se situe en milieu intertidal ou subtidal.

Attention : pour les des suivis effectués en Masses d'Eau de Transition (MET), il est recommandé de respecter la nomenclature suivante pour la dénomination du lieu de surveillance : abréviation de la baie/estuaire<sup>1</sup> + numéro de la station + espace + tiret du 6 + espace + nom de la station + espace + IM ou SM avec IM si le lieu est situé en intertidal et SM si le lieu est situé en subtidal. Exemple : BV01 - Les Veys - Grouin Ouest IM où :

- BV correspond à l'abréviation de Baie des Veys.
- 01 correspond au numéro de la station suivie le long de la Baie des Veys. Le numéro de station est idéalement défini de l'amont vers l'aval.
- - correspond à la séparation.
- Les Veys Grouin Ouest correspond au nom de la station.
- IM correspond à intertidal meuble.

<sup>&</sup>lt;sup>1</sup> Pour le bassin Loire-Bretagne, lorsque la baie ou estuaire est composée de deux mots, la première lettre de chaque mot est retenue pour créer l'abréviation. Si la baie/estuaire n'est composée que d'un seul mot, les deux premières lettres du mot sont retenues pour créer l'abréviation (exemple pour La Rivière Morlaix = RM et Le Belon = BE).

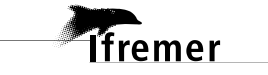

## 3. Saisie des campagnes et sorties dans Quadrige<sup>2</sup>

Les campagnes sont des périodes (date de début et date de fin) pendant lesquelles des missions terrain sont effectuées. Les campagnes sont un critère d'extraction des données (il est possible d'extraire toutes les données d'une ou plusieurs campagnes spécifiques). Au sein d'une campagne, il est possible de créer une ou plusieurs sorties, qui correspondent à une journée de terrain (1 date), et **servent à renseigner la liste des participants aux missions terrain.** Les campagnes et sorties doivent être créées avant la saisie des résultats.

#### 3.1. Création des campagnes

Pour accéder à la saisie des campagnes, aller dans le menu Saisies -> Campagnes/Sorties.

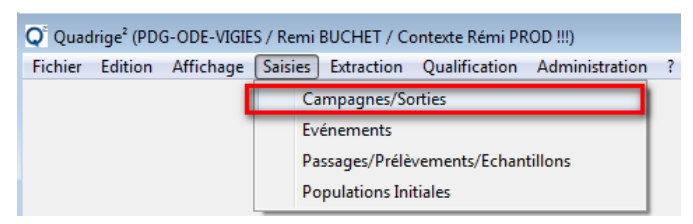

Pour créer une nouvelle campagne, cliquer sur l'icône (+) = Ajouter (ou dupliquer une campagne existante : clic droit sur la campagne à dupliquer) :

| Fichier | Edition  | Affichage        | Saisies | Extraction | Qualification |
|---------|----------|------------------|---------|------------|---------------|
| 🌪 Car   | mpagnes, | /Sorties 🔀       |         |            |               |
| 5 -     | e -      | + - ×            | 🗈 🔹     | 🦨 👻 (1911) | •             |
| Cam     | pagne    | <b>S</b> Ajouter | 5       |            |               |

- Puis dans le volet de droite, saisir les informations relatives à la campagne :
  - Libellé de la campagne = « REBENT » ou « RSL » + nom du labo préleveur + année/saison de la campagne.
  - Dates de début et de fin de la campagne.
  - Personne référente pour cette campagne (organisateur ou responsable scientifique).
  - Navire utilisé le cas échéant (c'est un mnémonique/code qui s'affiche, mais le nom du bateau s'affiche en info-bulle).

| 🖢 ROSCO_REBENT_2017 - 20/02/2017 🖾 |                               |   |                          |  |  |  |  |
|------------------------------------|-------------------------------|---|--------------------------|--|--|--|--|
|                                    |                               |   |                          |  |  |  |  |
| Campagne                           |                               |   |                          |  |  |  |  |
| Service Saisisseur :               | ROSCO                         |   |                          |  |  |  |  |
| Référence SISMER :                 | Page WEB des campagnes SISMER |   |                          |  |  |  |  |
| Vérifier la référence              | 10.17600/17006000             |   |                          |  |  |  |  |
| Libellé :                          | ROSCO_REBENT_2017             |   |                          |  |  |  |  |
| Date de début :                    | 20/02/2017                    |   | Date de fin : 23/02/2017 |  |  |  |  |
| Responsable :                      | BROUDIN Caroline - ROSCO      |   |                          |  |  |  |  |
| Navire :                           | 35TC Thalia                   |   |                          |  |  |  |  |
|                                    | 1                             | • |                          |  |  |  |  |

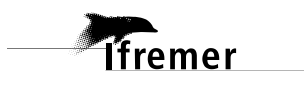

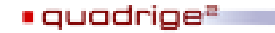

#### 3.2. Création des sorties

Pour ajouter une sortie sur une campagne, sélectionner la campagne, puis faire un clic droit et choisir « Ajouter / Sortie » :

| > | 🖨 REBENT LERAR 2008 - 01/01/2008 |   | A.:       |       | Campagne |
|---|----------------------------------|---|-----------|-------|----------|
| > | REBENT LERAR 2009 - 01/01/2009   | ~ | Ajouter   | 1     | Campagne |
| > | REBENT LERAR 2011 - 01/01/2011   | X | Supprimer | Suppr | Sortie   |

- Puis saisir les informations relatives à la sortie :
  - Libellé (<u>important</u> : le nom d'une sortie doit être unique, même si les sorties appartiennent à des campagnes différentes).
  - o Jour de la sortie.
  - Participants à la sortie (clic droit dans le tableau des participants, puis « Ajouter à partir du navigateur »). Si une personne ne figure pas dans la liste ainsi proposée, demander son ajout au référentiel Quadrige<sup>2</sup> (cf. § 2.2).

| 🖕 ROSCO_REBENT_2017 - 20/02/2017 🌃 Concarneau SM_2017 - 22/02/2017 🔀 |                    |                 |                       |           |  |  |  |  |
|----------------------------------------------------------------------|--------------------|-----------------|-----------------------|-----------|--|--|--|--|
| 🗵 🗄 🕶 🗙                                                              |                    |                 |                       |           |  |  |  |  |
| Général                                                              |                    |                 |                       |           |  |  |  |  |
| Service saisisseur :                                                 | ROSCO              |                 |                       |           |  |  |  |  |
| Campagne :                                                           | ROSCO_REBENT_2     | 017             |                       |           |  |  |  |  |
| Libellé :                                                            | Concarneau SM_2017 |                 |                       |           |  |  |  |  |
| Jour de sortie :                                                     | 22/02/2017         |                 |                       |           |  |  |  |  |
| Participants     Recherche                                           |                    |                 |                       |           |  |  |  |  |
| Code Nom                                                             | Prénom             | Service de ratt | Mail                  | Téléphone |  |  |  |  |
| 128065 BROUDIN                                                       | Caroline           | ROSCO           | broudin@sb-roscoff.fr |           |  |  |  |  |

<u>Attention</u> : si vous utilisez la duplication d'une campagne et de ses sorties simultanément, ne pas oublier de modifier les dates des sorties dupliquées après avoir enregistré la nouvelle campagne !

| 4 | 🚔 REBENT LERAR 2016 - 18/08/2016 👔     | 1  |              |      |   |                                       |
|---|----------------------------------------|----|--------------|------|---|---------------------------------------|
|   | 📥 Afrique int HZN - 2016 - 23/08/2016  | ÷  | Ajouter      | •    |   |                                       |
|   | 📥 Courbey sub HZM - 2016 - 08/09/20    | ×  | Supprimer Su | uppr | ш |                                       |
|   | k Estey Tort int HZN - 2016 - 18/08/20 |    |              |      |   | · · · · · · · · · · · · · · · · · · · |
|   | 📥 Hautebelle int HZN - 2016 - 30/08/2  | ~  | Dupliquer    | •    |   | Elément seul                          |
|   | 📥 Hossegor int HZN - 2016 - 19/09/20   | -8 | Contine      |      |   | Elément avec ses fils                 |
| 4 | REBENT LERAR 2017 - 11/08/2017         | 믭  | Copier       | •    |   |                                       |

Ifremer

## 4. Saisie des métadonnées (passages, prélèvements, échantillons) dans Quadrige<sup>2</sup>

## 4.1. Présentation de la structuration des données macrofaune benthique dans Quadrige<sup>2</sup>

### 4.1.1. REBENT\_FAU intertidal & subtidal selon Garcia et al. (2014)

En encadré jaune les mnémoniques de passage et en rouge les mnémoniques de prélèvements. Un échantillon est associé à chaque prélèvement.

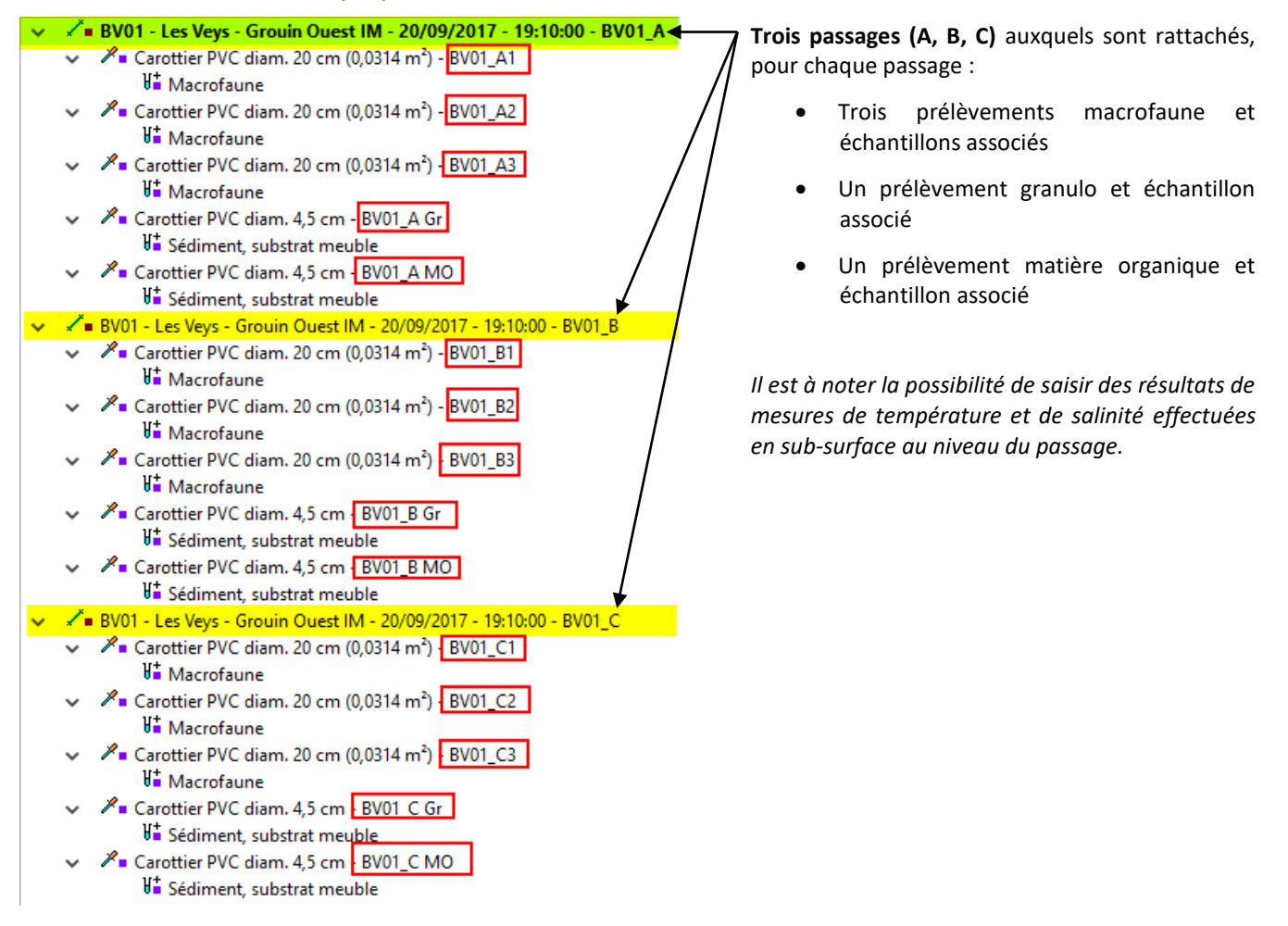

<u>Remarque</u>: dans le cadre du Service National d'Observation de la macrofaune benthique (SNO BenthObs), **deux prélèvements supplémentaires** sont effectués sur des passages relatifs au suivi DCE. Les résultats de ces prélèvements sont bancarisés dans Quadrige au sein des stratégies « DCE » d'ores et déjà existantes en créant deux prélèvement supplémentaires. Les modalités de bancarisation de ces deux prélèvements supplémentaires sont mentionnées en Annexe 1 (§ 7.1).

lfremer

## 4.1.2. REBENT\_FAU intertidal & subtidal selon Blanchet et Fouet (2019)

En encadré jaune les mnémoniques de passage et en rouge les mnémoniques de prélèvements. Un échantillon est associé à chaque prélèvement.

- ✓ BS01 Fatouville-Grestain SM 22/09/2020 15:24:00 BS01\_A
   ✓ ✓ ✓ Carottier PVC diam. 19 cm (0,028 m<sup>2</sup>) BS01\_A1 15:35:00 ~
   U<sup>±</sup> Macrofaune

  - Zerottier PVC diam. 19 cm (0,028 m<sup>2</sup>) BS01\_A3 15:42:00
     Macrofaune
  - ✓ <sup>№</sup> Carottier PVC diam. 4,5 cm · BS01\_A Gr1 · 15:24:00 <sup>↓</sup> Sédiment, substrat meuble

  - Carottier PVC diam. 4,5 cm BS01\_A Gr3 15:30:00
     § Sédiment, substrat meuble
  - ✓ <sup>№</sup> Carottier PVC diam. 4,5 cm · BS01\_A MO1 15:24:00 <sup>↓</sup> Sédiment, substrat meuble
  - ✓ ✓ Carottier PVC diam. 4,5 cm BS01\_A MO2 15:27:00 V<sup>±</sup> Sédiment, substrat meuble
  - ✓ ✓ Carottier PVC diam. 4,5 cm BS01\_A MO3 15:30:00 V<sup>±</sup> Sédiment, substrat meuble

Un passage unique auquel est rattaché :

- Trois **prélèvements macrofaune** et échantillons associés
- Trois prélèvements granulo et échantillons associés
- Trois **prélèvements matière organique** et échantillons associés

Il est à noter la possibilité de saisir des résultats de mesures de température et de salinité effectuées en sub-surface au niveau du passage.

### 4.1.3. RSLFAU lagunes méditerranéennes

- FRDT02 FRDT02 Salses-Leucate
  - LES Leucate Sud 07/05/2009
    - Image: Segment Eckman 15x15cm (0.0225 m²) Granulo V<sup>±</sup> Sédiment, substrat meuble
    - Benne Eckman 15x15cm (0.0225 m²) Sous-station 1
       <sup>1</sup> Macrofaune
    - Benne Eckman 15x15cm (0.0225 m<sup>2</sup>) Sous-station 2
       Macrofaune
    - Benne Eckman 15x15cm (0.0225 m<sup>2</sup>) Sous-station 3 U<sup>±</sup> Macrofaune

## 4.2. Passages, prélèvements et échantillons

**NB**: d'une campagne de prélèvement à une autre, il suffit de **dupliquer un passage avec ses fils** (prélèvements, échantillons), et de changer la date du passage dupliqué.

Sont ainsi dupliqués :

- La localisation des sous-stations si vous le souhaitez (un message vous en demandera la confirmation lors de la duplication).
- Les mnémoniques.
- Les tailles de prélèvement : attention si la surface échantillonnée a changé !
- Le préleveur : attention s'il a changé (même dans la stratégie) : modifier manuellement !
- Les engins de prélèvement.
- Le support de l'échantillon.

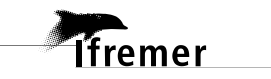

#### 4.2.1. Création des passages

Les informations à remplir obligatoirement sont les suivantes :

- **Date** : jj/mm/aaaa.
- Lieu de surveillance.
- **Programmes associés** : REBENT\_FAU ou RSLFAU doit être coché. Si d'autres programmes sont pré-cochés :
  - REBENT\_HZN ou REBENT\_HZM : le programme REBENT\_FAU est un critère de sélection pour les extractions, il permet de séparer les données de dénombrements de brouteurs associés aux herbiers des dénombrements d'invertébrés comptant pour le suivi des invertébrés de substrats meubles. Donc décocher REBENT\_HZN et REBENT\_HZM.
  - RSLSED : laisser ce programme coché (les données granulométriques peuvent être partagées avec les suivis sédimentaires dans les lagunes).
  - REBENT\_MAERL : le programme REBENT\_FAU est un critère de sélection pour les extractions, il permet de séparer les données d'état du maërl des données invertébrés de substrats meubles. Donc décocher REBENT\_MAERL.
  - Autre programme : **décocher tout autre programme qui serait pré-coché à la saisie.**
- Mnémonique :
  - REBENT\_FAU (Garcia et al., 2014) : il précise le nom du réplicat (A, B ou C). Dans le cas des suivis dans les MET, idéalement, le mnémonique correspond à l'abréviation de la baie/estuaire +numéro de la station + tiret du 8 + nom du réplicat (A, B ou C). Exemples : BV01\_A, BV01\_B, BV01\_C.
  - REBENT\_FAU (Blanchet et Fouet, 2019) : idéalement, le mnémonique correspond à l'abréviation de la baie/estuaire +numéro de la station + tiret du 8 + nom du réplicat. En fonction de la localisation du passage, définir le nom du « réplicat » tel que :
    - Si les prélèvements sont effectués sur un lieu de surveillance déjà considéré pour le suivi de la macrofaune dans les MET et à l'emplacement d'un « ancien » passage : reprendre le nom du réplicat définit les années précédentes (A, B ou C).
    - Si les prélèvements sont effectués sur un lieu de surveillance déjà considéré pour le suivi de la macrofaune dans les MET mais que les prélèvements ne se font pas à l'emplacement d'un « ancien » passage : nommer cet unique « réplicat » D.
    - Si les prélèvements sont effectués sur un nouveau lieu de surveillance (et donc nouveau passage), utiliser la lettre N (pour Nouveau) pour le nom du réplicat.
  - **RSLFAU**: il est facultatif (passage unique pour un même lieu de surveillance + date).

#### Les informations facultatives sont :

- **Heure** : si elle n'est pas connue, ne pas la remplir. L'heure du passage n'est pas prise en compte dans la reprise des données, il faut donc qu'il n'y ait qu'un seul passage pour un même lieu / date / mnémonique.
- **Campagne** et **sortie** auxquelles le passage est associé. La date de passage doit être comprise entre les dates de début et de fin de la campagne, et la date du passage doit être identique à celle de la sortie.

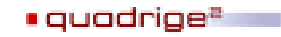

- **Commentaires** : aspect général du sédiment relevé (et illustré par une photo par exemple) avec la mention : « Aspect du sédiment : XXX », informations météorologiques du jour du passage, ou les conditions particulières dans lesquelles s'est effectué le passage.
- **Coordonnées réelles** du passage (= de la sous-station échantillonnée) en WGS84 et degrés décimaux.
- Sonde et unité de la sonde : hauteur d'eau sous le bateau = profondeur (attention à l'unité : normalement en mètre). Ce champ n'est en revanche pas à remplir dans le cas d'un suivi intertidal.
- **Positionnement** : correspond à la méthode employée pour localiser le passage et obtenir les coordonnées (choisir parmi les libellés de positionnement proposés).

Les champs qui doivent rester nuls sont :

- Habitat observé : utilisé uniquement pour le REBENT « Sectoriel ».
- Zone de destination dragage : utilisé uniquement pour les données Dragage.

NB : il est également possible d'ajouter une **photo** correspondante au passage en cliquant sur l'onglet « Photos » relatif au passage. Le mnémonique du passage peut être précisé dans le nom.

| / Boyardville SM - 01/04/2016 -                                                                                                   | B 🔀                                                                                                    |                                                      |                            |                          |
|----------------------------------------------------------------------------------------------------|----------------------------------------------------------------------------------------------------|------------------------------------------------------|----------------------------|--------------------------|
| 🗵 🔓 • 🗙 🟝 🗈 🗉                                                                                                    |                                                                                                    |                                                      |                            |                          |
| Général                                                                                                    |                                                                                                    |                                                      |                            |                          |
| Service saisisseur :                                                                                                    | LIENSs                                                                                                    |                                                      |                            |                          |
| Date :                                                                                                    | 1/04/2016                                                                                                    | Heure :                                              |                            | Delta UT :               |
| Lieu de surveillance :                                                                                                    | Boyardville SM                                                                                                    |                                                      |                            |                          |
| Date de contrôle :                                                                                                    | 18/08/2017                                                                                                    | Date de validation :                                 | 18/08/2017                 | Date de qualification :  |
| Niveau de qualité :                                                                                                    | Non qualifié                                                                                                    |                                                      |                            |                          |
| Commentaire de qualification :                                                                                                    |                                                                                                    |                                                      |                            |                          |
| <ul> <li>Programmes associés</li> </ul>                                                                                           |                                                                                                    |                                                      |                            |                          |
|                                                                                                    |                                                                                                    |                                                      |                            |                          |
| Code                                                                                                    | Libellé                                                                                                    |                                                      | Libellé stratégie active   |                          |
|                                                                                                    |                                                                                                    |                                                      |                            |                          |
|                                                                                                    |                                                                                                    |                                                      |                            |                          |
| REBENT_FAU                                                                                                    | REBENT Stationnel Macrofaune                                                                                                    | 1                                                    | 02 - Stationnel REBENT - I | DCE SM Manche/Atlantique |
| REBENT_FAU                                                                                                    | REBENT Stationnel Macrofaune                                                                                                    |                                                      | 02 - Stationnel REBENT - C | DCE SM Manche/Atlantique |
| REBENT_FAU                                                                                                    | REBENT Stationnel Macrofaune                                                                                                    | 1.24                                                 | 02 - Stationnel REBENT - [ | DCE SM Manche/Atlantique |
| REBENT_FAU  Mnémonique :  Sonde :                                                                                                 | REBENT Stationnel Macrofaune                                                                                                    | Unité :                                              | 02 - Stationnel REBENT - [ | DCE SM Manche/Atlantique |
| REBENT_FAU  Mnémonique :  Sonde :  Campagne :                                                                                     | REBENT Stationnel Macrofaune B REBENT LIENSs FRFC02 2016                                                                                                    | Unité :                                              | 02 - Stationnel REBENT - [ | DCE SM Manche/Atlantique |
| REBENT_FAU  Mnémonique : Sonde : Campagne : Sortie :                                                                              | REBENT Stationnel Macrofaune B REBENT LIENSs FRFC02 2016 SMF avril 2016 - FRFC02                                                                                                    | Unité :                                              | 02 - Stationnel REBENT - [ | DCE SM Manche/Atlantique |
| REBENT_FAU  Mnémonique : Sonde : Campagne : Sortie : Nombre d'individus :                                                         | REBENT Stationnel Macrofaune B Compared to the state of the state of t | Unité :                                              | 02 - Stationnel REBENT - D | DCE SM Manche/Atlantique |
| REBENT_FAU  Mnémonique : Sonde : Campagne : Sortie : Nombre d'individus : Commentaires :                                          | REBENT Stationnel Macrofaune         B                                                                                                    | Unité :<br>sec. Arrivé site 13h40 en provenance du p | 02 - Stationnel REBENT - [ | DCE SM Manche/Atlantique |
| REBENT_FAU  Mnémonique : Sonde : Campagne : Sortie : Nombre d'individus : Commentaires : Habitat observé :                        | REBENT Stationnel Macrofaune         B            REBENT LIENSs FRFC02 2016            SMF avril 2016 - FRFC02         Mer calme, clapôt nul, vent nul. Ciel ensoleillé, temps s                                                                                                    | Unité :<br>Sec. Arrivé site 13h40 en provenance du p | 02 - Stationnel REBENT - [ | DCE SM Manche/Atlantique |
| REBENT_FAU  Mnémonique : Sonde : Campagne : Sortie : Nombre d'individus : Commentaires : Habitat observé : Commentaires habitat : | B         mm         generative         generative         generat                                                                                                    | Unité :<br>                                          | 02 - Stationnel REBENT - [ | DCE SM Manche/Atlantique |

(....)

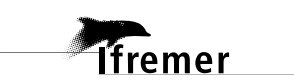

| <ul> <li>Coordonnées du</li> </ul> | lieu de surveillance (WGS84)    |                                            |                                    |                 |        |               |                              |         |
|------------------------------------|---------------------------------|--------------------------------------------|------------------------------------|-----------------|--------|---------------|------------------------------|---------|
| Latitude : Min                     | 47.0549476966                   |                                            |                                    |                 | Max:   | 47.0574924562 |                              |         |
| Longitude : Min                    | -2.0145695031                   | -2.0145695031                              |                                    |                 | Max:   | -2.0035174009 |                              |         |
|                                    |                                 |                                            |                                    |                 |        |               |                              |         |
| <ul> <li>Coordonnées du</li> </ul> | passage                         |                                            | <ul> <li>Positionnement</li> </ul> | t               |        |               |                              |         |
| Système :                          |                                 |                                            | Libellé :                          | GPS à main GARM | /IN 72 |               |                              |         |
| WGS84                              |                                 | *                                          | Planimétrique :                    | 5 à 10m         |        |               | Altimétrique/bathymétrique : | inconnu |
| Localisation :                     | 144                             |                                            | Précision :                        | 5 à 10m         |        |               | Type :                       | GPS     |
| Latitude :                         | Min: 47.0572677734              | Max :                                      | Date :                             | 19/05/2010      |        |               | Echelle :                    | 2000    |
| Longitude :                        | Min: -2.0107037645              | Max :                                      | Logiciel :                         |                 |        |               |                              |         |
| Date de validation                 | . 向 15/05/2017                  |                                            | Méthode :                          |                 |        |               |                              |         |
| Date de validation                 |                                 |                                            | Résultat :                         |                 |        |               |                              |         |
|                                    |                                 |                                            | Commentaires :                     |                 |        |               |                              |         |
|                                    |                                 |                                            |                                    |                 |        |               |                              |         |
| éral Observations d                | e terrain Evénements Photos Lés | ultats de mesures Dénombrements Fichiers d | e mesures                          |                 |        |               |                              |         |

#### 4.2.2. Création des prélèvements

Rappel : pour les prélèvements spécifiques BenthObs, prendre connaissance de l'Annexe 1.

Les informations à remplir obligatoirement sont les suivantes :

- Programmes associés : laisser les mêmes programmes que pour le passage correspondant.
- Mnémonique :

#### Pour les prélèvements « macrofaune » :

- REBENT\_FAU : il correspond à l'abréviation de la baie/estuaire +numéro de la station + tiret du 8 + nom du réplicat (A, B, C, D ou N) + numéro du réplicat de prélèvement. Exemples :
  - BV01\_A1, BV01\_A2, BV01\_A3
  - SE01\_N1, SE01\_N2, SE01\_N3.
- RSLFAU: il correspond au numéro du réplicat (ici la sous-station) et se nomme « Sous-station 1 », « Sous-station 2 » ou « Sous-station 3 ».
- Pour les prélèvements « granulométrie » et « matière organique » :
  - REBENT\_FAU : il correspond à l'abréviation de la baie/estuaire +numéro de la station + tiret du 8 + nom du réplicat (A, B, C, D ou N) + espace + nom du réplicat prélèvement (Gr ou MO) + numéro du réplicat de prélèvement si nécessaire. Exemples :
    - BV01\_A Gr ou BV01\_A Gr1, BV01\_A Gr2, BV01\_A Gr3 ; BV01\_A MO ou BV01\_A MO1, BV01\_A MO2, BV01\_A MO3
    - SE01\_N Gr ou SE01\_N Gr1, SE0\_N1 Gr2, SE01\_N Gr3 ; SE01\_N MO ou SE01\_N MO1, SE01\_N MO2, SE01\_N MO3, ...
  - RSLFAU : il correspond à l'unique prélèvement granulo/matière organique et se nomme « Granulo ».
- Engin de prélèvement : sélectionner l'engin utilisé. En cas de changement d'engin de prélèvement, même pour une seule fois, bien identifier l'engin utilisé.
- **Préleveur** : par défaut, un service s'affiche dans ce champ (le service préleveur est renseigné dans la stratégie). Si le service pré-rempli n'est pas le bon, vous pouvez le modifier, et informer le responsable de programme pour qu'il mette à jour la stratégie.
- Taille et unité de taille du prélèvement : ces deux champs sont obligatoires (une règle de contrôle en oblige la saisie). Indiquer la surface prélevée en m<sup>2</sup>.

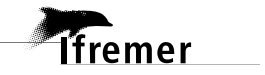

#### L'heure est facultative.

Tous les autres champs doivent rester vides.

NB : il est également possible d'ajouter une photo correspondante au prélèvement en cliquant sur l'onglet « Photos » relatif au prélèvement. Le mnémonique de prélèvement peut être indiqué.

| ▼ Programmes associés |           |                       |                     |            |                                    |                 |   |
|-----------------------|-----------|-----------------------|---------------------|------------|------------------------------------|-----------------|---|
|                       |           |                       |                     |            |                                    |                 |   |
|                       | Code      | Libellé               |                     | ι          | ibellé stratégie active            |                 |   |
| V                     | REBENT    | FAU REBENT Stat       | ionnel Macrofaune   | 0          | 2 - Stationnel REBENT - DCE SM Mar | nche/Atlantique |   |
|                       |           |                       |                     |            |                                    |                 |   |
| Mnémonique            |           | BA1                   |                     |            |                                    |                 |   |
| Heure :               |           |                       |                     | Delta UT : |                                    |                 |   |
| Engin :               |           | Benne Smith Mc Intyre |                     |            |                                    |                 | Ŧ |
| Niveau :              |           |                       |                     |            |                                    |                 | Ŧ |
| Préleveur :           |           | ROSCO                 |                     |            |                                    |                 |   |
| Lot :                 |           |                       |                     |            |                                    |                 |   |
| Immersion :           |           |                       | Min :               | Max:       |                                    | Unité :         | Ŧ |
| Nombre d'ind          | lividus : |                       | Taille des prélèven | nents: 0.1 | Unité :                            | Mètre carré     | Ŧ |
| Commentaire           | 5:        |                       |                     |            |                                    |                 | ÷ |

#### 4.2.3. Création des échantillons

La création des échantillons est nécessitée par la différenciation des paramètres mesurés : en effet, lors de l'initialisation des grilles de saisie des résultats, Quadrige<sup>2</sup> filtre les PSFMUs sur le support de l'échantillon. Cela permet de n'afficher que les paramètres d'analyse sédimentaire sur les échantillons de sédiments, et de n'afficher que les paramètres faunistiques sur les prélèvements de macrofaune.

Les seuls champs à remplir sont donc :

- Les programmes associés : laisser les programmes pré-cochés.
- Le support de l'échantillon :
  - o « Sédiment, substrat meuble » pour les échantillons de sédiment.
  - « Macrofaune » pour les échantillons faunistiques.
- Le **mnémonique** (facultatif) : il est possible de donner un nom ou un code à l'échantillon.

Des échantillons associés à chaque prélèvement sont à créer. Les résultats des analyses granulométriques et de la matière organique doivent donc être saisis sur deux échantillons indépendants.

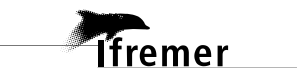

## 5. Saisie des résultats

La saisie des résultats taxinomiques est facilitée par leur reprise « automatique » au moyen de l'outil d'intégration « j'intègre mes résultats taxinomiques » (*cf.* § 5.1.1 Saisie *via* l'outil d'intégration.). Elle peut également être réalisée directement dans l'application Quadrige<sup>2</sup> (*cf.* §5.1.2 Saisie *via* l'application Quadrige<sup>2</sup>).

En revanche, les autres résultats qui ne sont pas relatifs à des taxons (analyses sédimentaires, prélèvements azoïques,...) doivent nécessairement être saisis manuellement dans l'application et peuvent être saisis en même temps que les métadonnées, c'est-à-dire avant que la reprise des résultats taxinomiques ne soit faite.

## 5.1. Saisie des résultats des analyses sédimentaires *via* l'application Quadrige<sup>2</sup>

• Sélectionner l'échantillon « Sédiment, substrat meuble », puis cliquer sur l'onglet « Résultats de mesures ». La grille de saisie des résultats sédimentaires s'initialise sur la base des associations PSFMU-lieux de surveillance telles que renseignées dans la stratégie (*cf.* § 2.1 Les stratégies), autorisant la saisie des valeurs numériques.

| 🖞 Sédiment, substrat meuble 💈 |                  |                |            |                                  |                 |                              |  |  |  |
|-------------------------------|------------------|----------------|------------|----------------------------------|-----------------|------------------------------|--|--|--|
|                               |                  |                |            |                                  |                 |                              |  |  |  |
| Résultats de mesures          |                  |                |            |                                  |                 |                              |  |  |  |
| Mode ligne Mode colonne       |                  |                |            |                                  |                 |                              |  |  |  |
| Mode ligne                    |                  |                |            |                                  |                 |                              |  |  |  |
| M . S                         |                  |                |            |                                  |                 |                              |  |  |  |
| Paramètre                     | Valeur numérique | Support        | Fraction   | Méthode                          | Unité de mesure | Commentaires sur le résultat |  |  |  |
| MORG                          |                  | Sédiment, subs | Frac. tot. | Pesée après calcination 4h 450°C | %               |                              |  |  |  |
| MORG                          |                  | Sédiment, subs | Frac.<6    | Pesée après calcination 1h 550°C | %               |                              |  |  |  |
| FRINF063                      |                  | Sédiment, subs | Frac. tot. | Tamisage voie sèche              | %               |                              |  |  |  |
| FR063080                      |                  | Sédiment, subs | Frac. tot. | Tamisage voie sèche              | %               |                              |  |  |  |
| FR080100                      |                  | Sédiment, subs | Frac. tot. | Tamisage voie sèche              | %               |                              |  |  |  |
| FR100125                      |                  | Sédiment, subs | Frac. tot. | Tamisage voie sèche              | %               |                              |  |  |  |
| FR125160                      |                  | Sédiment, subs | Frac. tot. | Tamisage voie sèche              | %               |                              |  |  |  |
| FR160200                      |                  | Sédiment, subs | Frac. tot. | Tamisage voie sèche              | %               |                              |  |  |  |
| FR200250                      |                  | Sédiment, subs | Frac. tot. | Tamisage voie sèche              | %               |                              |  |  |  |
| FR250315                      |                  | Sédiment, subs | Frac. tot. | Tamisage voie sèche              | %               |                              |  |  |  |
| FR315400                      |                  | Sédiment, subs | Frac. tot. | Tamisage voie sèche              | %               |                              |  |  |  |
| FR400500                      |                  | Sédiment, subs | Frac. tot. | Tamisage voie sèche              | %               |                              |  |  |  |
| FR500630                      |                  | Sédiment, subs | Frac. tot. | Tamisage voie sèche              | %               |                              |  |  |  |
| EB C3U8UU                     |                  | Sádimont subs  | Frac tot   | Tamicago voio càcho              | 0/_             |                              |  |  |  |

 Pour faciliter cette saisie, il peut être intéressant (si ce n'est déjà fait) d'adapter l'ordre d'affichage des paramètres sédimentaires dans Quadrige à celui des éventuels fichiers (Excel) source, afin d'être en mesure d'utiliser la **fonction copier/coller**. Pour cela, il faut se créer un contexte de saisie, via le menu administration -> Préférence locales -> Contextes (cf. § 7.2).

**Utilisation du copier-coller :** une vidéo consultable sur le site de la cellule d'administration Quadrige (<u>https://quadrige.ifremer.fr/support/FAQ2</u>) vous aide à utiliser cette fonction.

NB : s'il y a plusieurs réplicats d'analyse du taux de matière organique, faire un clic droit dans le tableau, et demander l'ajout d'un PSFMU à partir de la liste. Sélectionner le PSFMU correspondant, et l'ajouter autant de fois que de réplicats d'analyse.

## 5.1. Saisie des résultats taxinomiques

## 5.1.1. Saisie via l'outil d'intégration

Cet outil est à privilégier par rapport à la saisie directe sous l'application Quadrige<sup>2</sup> car il permet un gain de temps : l'ensemble des résultats sont rentrés dans un fichier Excel ce qui permet donc de saisir un grand nombre de résultats facilement.

Un manuel d'utilisation de cet outil est disponible sur le site de la cellule : <u>https://quadrige.ifremer.fr/support/Mes-donnees/J-integre-mes-resultats-taxinomiques/Je-consulte-les-modes-d-emploi</u>

- Au préalable, il est nécessaire de saisir l'ensemble des métadonnées dans l'application Quadrige (passage, prélèvement et échantillons).
- Les résultats doivent ensuite être saisis dans un fichier Excel, le détail des champs à remplir est présent dans le tableau ci-dessous. Un fichier vierge est disponible sur le site de la cellule d'administration Quadrige<sup>2</sup>: <u>https://quadrige.ifremer.fr/support/Mes-donnees/J-integremes-resultats-taxinomiques/Je-consulte-les-modes-d-emploi</u>

| Nom de la colonne     | Format     | Remplissage                                                    |
|-----------------------|------------|----------------------------------------------------------------|
|                       |            | Numéro de ligne incrémenté : pas de doublon! Cela              |
| NUMERO_LIGNE          | Numérique  | permet de référencer chaque ligne en cas d'erreurs dans        |
|                       |            | le fichier.                                                    |
|                       | Numárique  | Identifiant Quadrige du lieu de surveillance.                  |
|                       | Numenque   | Ex : 60002303                                                  |
|                       |            | Libellé Quadrige du lieu de surveillance. Il doit être         |
|                       | Texte      | exactement identique à celui de Quadrige à la lettre (et à     |
|                       | TEXTE      | l'espace) près!                                                |
|                       |            | Ex : « Lannion SM »                                            |
|                       |            | Date à laquelle a été effectuée le prélèvement terrain ou      |
| DATE                  | dd/mm/yyyy | l'observation.                                                 |
|                       |            | Ex : 16/03/2017                                                |
|                       |            | Mnémonique du passage = dans le cas des données                |
| PASS MNEMO            | Texte      | REBENT_FAU libellé de la « sous-station » tel que saisi        |
|                       |            | dans Quadrige.                                                 |
|                       |            | Ex : « A »                                                     |
|                       |            | Mnémonique du prélèvement = numéro du réplicat tel             |
| PREL_MNEMO            | Texte      | que saisi dans Quadrige.                                       |
|                       |            | Ex : « A1 » (REBENT_FAU) ou « sous-station 1 » (RSLFAU)        |
|                       |            | Numéro de l'échantillon = facultatif, à ne remplir que si un   |
| ECH_MNEMO             | Texte      | nom ou un code a été renseigné au préalable dans               |
|                       |            | l'application Quadrige pour l'échantillon en question.         |
|                       |            | Libellé d'origine du taxon (libellé des données brutes). Il    |
|                       |            | figure dans le fichier à titre indicatif pour le saisisseur et |
| TAXON_LIBELLE_ORIGINE | Texte      | pour refaire le lien avec le cahier de terrain ou de           |
|                       |            | paillasse.                                                     |
|                       |            | Ex : « Amphiura filiformis »                                   |

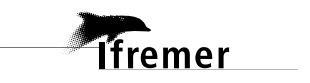

| Nom de la colonne    | Format       | Remplissage                                                         |                                                     |  |  |  |
|----------------------|--------------|---------------------------------------------------------------------|-----------------------------------------------------|--|--|--|
|                      |              | Aphia ID du taxon <b>identifié</b> . Peut-être récupéré sur le site |                                                     |  |  |  |
|                      |              | uu workivis ou de la cellule Quadrige (outil « Je compare           |                                                     |  |  |  |
|                      |              | $\left  \begin{array}{c} 0^2 \end{array} \right $                   |                                                     |  |  |  |
| APHIA_ID             | Numérique    |                                                                     | ΔΡΗΙΔ ΙΟ                                            |  |  |  |
|                      |              | Amphiura filiformis                                                 | 125080                                              |  |  |  |
|                      |              | Fabulina fabula                                                     | 146907                                              |  |  |  |
|                      |              | Ophiura ophiura                                                     | 124929                                              |  |  |  |
|                      |              | Identifiant du taxon dans (                                         | Duadrige, ne pas remplir si                         |  |  |  |
|                      |              | l'AphiaID est renseigné.                                            |                                                     |  |  |  |
|                      |              | Ex : 60043212                                                       |                                                     |  |  |  |
|                      |              | Obligatoire si les champs                                           | GROUPE_TAXONS_ID_Q2 et                              |  |  |  |
|                      |              | APHIA_ID sont vides OU si le                                        | champ APHIA_ID est vide et                          |  |  |  |
| TAXON_ID_Q2          | Numérique    | que vous souhaitez renseigne                                        | er le taxon. Il est notamment                       |  |  |  |
|                      |              | obligatoire pour les taxons of <i>sp1</i> ).                        | dits "provisoires" ( <i>ex : Genre</i>              |  |  |  |
|                      |              | Pour le récupérer, utiliser l'o                                     | util « Je compare les espèces                       |  |  |  |
|                      |              | de ma liste avec le référentie                                      | l taxinomique Q <sup>2</sup> » du site de           |  |  |  |
|                      |              | la Cellule Quadrige, ou contac                                      | cter l'assistance utilisateur.                      |  |  |  |
|                      |              | Identifiant Quadrige du group                                       | pe de taxon, ne pas remplir si                      |  |  |  |
|                      |              | l'AphiaID OU le REF_TAXON_I                                         | ID_Q2 est renseigné.                                |  |  |  |
| CROURE TAYONG ID 02  | Numerániaura | Ex : 60000325                                                       |                                                     |  |  |  |
| GROUPE_TAXONS_ID_Q2  | Numerique    | Obligatoire si les champs APHIA_ID et REF_TAXON_ID_Q2               |                                                     |  |  |  |
|                      |              | sont vides.                                                         |                                                     |  |  |  |
|                      |              | Pour le récupérer, contacter la cellule Quadrige.                   |                                                     |  |  |  |
| NUMERO_INDIVIDU      | Numérique    | Ne pas remplir                                                      |                                                     |  |  |  |
|                      |              | Valeur numérique du résultat (                                      | <i>ex</i> : nombre d'individus).                    |  |  |  |
| VALEUR_NUMERIQUE     | Numerique    | Ex:8                                                                |                                                     |  |  |  |
|                      |              | Libellá Quadrige de la vale                                         | <u>QUALITATIVE est vide.</u>                        |  |  |  |
|                      |              | Libelle Quadrige de la valeur qualitative. Il doit être             |                                                     |  |  |  |
| VALEUR QUALITATIVE   | Texte        | l'espace) près!                                                     |                                                     |  |  |  |
|                      |              | Ex : « Présence »                                                   |                                                     |  |  |  |
|                      |              | Obligatoire si le champ VALEUR_NUMERIQUE est vide.                  |                                                     |  |  |  |
|                      |              | Y recopier le TAXON_LIBELLE                                         | _ORIGINE et toute autre                             |  |  |  |
| COMMENTAIRE_RESULTAT | Texte        | remarque sur le résultat.                                           |                                                     |  |  |  |
|                      |              | Ex : « Libéllé taxon d'origine : L                                  | ysidice u. »                                        |  |  |  |
| PARAMETRE            | Texte        | Libelle Quadrige du parametre                                       | analyse.                                            |  |  |  |
|                      |              | Libellé Quadrige du support an                                      | alvsá                                               |  |  |  |
| SUPPORT              | Texte        | « Macrofaune »                                                      | aryse.                                              |  |  |  |
|                      |              | Libellé Quadrige de la fraction                                     | n analysée.                                         |  |  |  |
| FRACTION             | Texte        | « Sans objet »                                                      | ,                                                   |  |  |  |
|                      |              | Libellé Quadrige de la méthode                                      | e d'analyse.                                        |  |  |  |
| METHODE              | Texte        | Ex : « Comptage des taxons ap                                       | rès tamisage 1 mm (maille                           |  |  |  |
|                      |              | ronde) »                                                            |                                                     |  |  |  |
| UNITE                | Texte        | Symbole Quadrige de l'unité de                                      | e mesure.                                           |  |  |  |
|                      |              | Ex : « g », « unité », « sans unit                                  | e », « M »                                          |  |  |  |
|                      | Tovto        | coue Quaarige de Forganisme                                         | ayant realise i analyse (tel                        |  |  |  |
|                      |              | Ex : « ROSCO »                                                      | qu ecrit dans Quadrige <b>a la lettre pres !</b> ). |  |  |  |

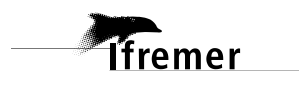

quadrige<sup>2</sup>

| Nom de la colonne      | Format | Remplissage                                                                                                    |
|------------------------|--------|----------------------------------------------------------------------------------------------------|
| SAISISSEUR             | Texte  | Code Quadrige de l'intervenant saisisseur de la donnée (tel qu'écrit dans Quadrige <sup>2</sup> à la lettre près). |
|                        |        | Ex : « ROSCO »                                                                                                    |
|                        |        | Code Quadrige du dispositif de collecte (= programme                                                               |
| PROGRAMME1             | Texte  | Quadrige).                                                                                                    |
|                        |        | Ex : « REBENT_FAU »                                                                                                |
| PROGRAMME2             | Toyto  | Ne remplir que si différent de PROGRAMME1 et qu'il y a                                                             |
|                        | Texte  | lieu de rattacher le résultat à plusieurs programmes                                                               |
|                        | Toyto  | Ne remplir que si différent de PROGRAMME1 et qu'il y a                                                             |
| PROGRAIVIIVIES         | Texte  | lieu de rattacher le résultat à plusieurs programmes                                                               |
|                        | Toyto  | Ne remplir que si différent de PROGRAMME1 et qu'il y a                                                             |
| PROGRAIVIIVIE4         | Texte  | lieu de rattacher le résultat à plusieurs programmes                                                               |
| DROCRANANEE            | Toyto  | Ne remplir que si différent de PROGRAMME1 et qu'il y a                                                             |
| PROGRAIVIIVIES         | Texte  | lieu de rattacher le résultat à plusieurs programmes                                                               |
| DROCRANANES            | Toyto  | Ne remplir que si différent de PROGRAMME1 et qu'il y a                                                             |
| FROGRAIVIIVIED         | TEXLE  | lieu de rattacher le résultat à plusieurs programmes                                                               |
| NIVEAU_SAISIE_RESULTAT | Texte  | « ECHANT »                                                                                                    |

Pour connaitre les termes à renseigner dans les colonnes « PARAMETRE, », « SUPPORT », « FRACTION », « METHODE », « UNITE », consulter le référentiel des PSFMUS. Le symbole de l'unité est renseigné dans le volet de navigation à gauche :

| Quintuplets                    |                                                           |                       |
|--------------------------------|-----------------------------------------------------------|-----------------------|
| <ul> <li>Rechercher</li> </ul> |                                                           |                       |
|                                |                                                           | Ok                    |
| Sur l'élément actif            |                                                           |                       |
|                                | ◀ 0 / 0 ▶                                                 |                       |
| PSFM Assistance                |                                                           | Symbole de l'unité    |
| INDIVSNP - Macrofaune          | - Sans objet - Comptage des taxons après tamisage 1 mm (m | aille carrée) - unité |
|                                |                                                           |                       |

Vous pouvez également voir le symbole de l'unité dans les écrans de saisie des résultats :

| Dénombrements  |               |                           |                              |                |          |                    |   |
|----------------|---------------|---------------------------|------------------------------|----------------|----------|--------------------|---|
|                |               |                           |                              |                |          | Symbole de l'unité |   |
|                |               |                           |                              |                |          |                    |   |
| Paramètre      | N° d'individu | Taxon                     | Taxon saisi                  | Valeur numériq | Groupe d | Unité de mesure    | 1 |
| TXREC_CLAS_TAX |               | Rhodothamniella floridula | Rhodothamniella floridula    |                |          | %                  | ( |
| TXREC_CLAS_TAX |               | Lithophyllum incrustans   | Lithophyllum incrustans      |                |          | %                  | ( |
| TXREC_CLAS_TAX |               | Polydora ciliata          | Polydora ciliata             |                |          | %                  | 1 |
| INDIVSNP       |               | Laminaria digitata        | Laminaria digitata           | 3              |          | unité              |   |
| INDIVSNP       |               | Cladostephus spongiosus   | Cladostephus spongiosus      | 2              |          | unité              |   |
| INDIVSNP       |               | Corallina officinalis     | Corallina officinalis        | 2              |          | unité              |   |
| INDIVSNP       |               | Cryptopleura ramosa       | Cryptopleura ramosa          | 7              |          | unité              |   |
| INDIVSNP       |               | Erythroglossum laciniatum | Erythroglossum laciniatum    | 1              |          | unité              |   |
| INDIVSNP       |               | Phyllophora pseudoceran   | Phyllophora pseudoceranoides | 5              |          | unité              |   |
| INDIVSNP       |               | Plocamium cartilagineum   | Plocamium cartilagineum      | 1              |          | unité              |   |
| INDIVSNP       |               | Rhodvmenia pseudopalm     | Rhodvmenia pseudopalmata     | 11             |          | unité              |   |

- Il est possible de tester votre fichier afin de vérifier sa conformité via la page « Je teste mon fichier de résultats taxinomiques » disponible sur le site de la cellule d'administration Quadrige : <u>https://quadrige.ifremer.fr/support/Mes-donnees/J-integre-mes-resultats-taxinomiques/Je-teste-mon-fichier-de-resultats-taxinomiques</u>
- Pour lancer l'intégration de votre fichier dans l'application Quadrige<sup>2</sup>, cliquer sur la page « Je dépose mon fichier de résultats taxinomiques », l'encadré rouge signifie que lors de l'envoi du fichier les données sont intégrées dans Quadrige<sup>2</sup> (pour ne pas confondre avec la page de test du fichier).

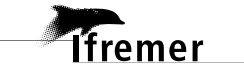

| Quadrige <sup>2</sup> - Cellule d'administration |                                                                                                    |                                                                                                    |                  |  |  |  |  |  |  |
|--------------------------------------------------|----------------------------------------------------------------------------------------------------|----------------------------------------------------------------------------------------------------|------------------|--|--|--|--|--|--|
| LA CELLULE QUADRIGE MON SUPPOR                   | IT QUADRIGE MES RÉFÉRENTIELS MES DONNÉES LA QUALI                                                                                                    | FICATION DE MES DONNÉES FAQ <sup>2</sup> BD RÉCIF                                                                                                    |                  |  |  |  |  |  |  |
| Mes données                                      | Je vérifie que mon programme / stratégie est à jour<br>Je respecte les consignes de saisie<br>REMI<br>Aquacoles<br>REPHY<br>REBENT National<br>Océan Indien<br>Format et import de fichiers de formes dans Quadrige<br>J'intègre mes données à l'aide de Quadrilabo<br>Je consulte le manuel Quadrilabo<br>Je respecte le format du fichier Quadrilabo<br>Je teste la conformité de mon fichier Quadrilabo<br>J'intégre mon fichier Quadrilabo | J'intégre mes données Phanérogames<br>J'intégre mes résultats taxinomiques<br>Je consulte les modes d'emploi<br>Je dépose mon fichier de résultats taxinomiques<br>Je vérifie l'état des saisies sur mon programme | ( <sup>h</sup> ) |  |  |  |  |  |  |

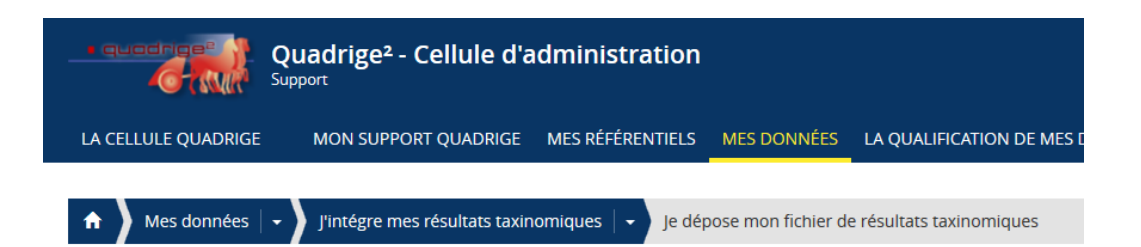

## Je dépose mon fichier de résultats taxinomiques

| L'outil permet l'intégration des <b>résultats <u>taxinomiques</u></b> dans Quadrige <sup>2</sup> . Il permet d'importer les résultats sur des passages /<br>prélèvements / échantillons <u>préalablement saisis</u> dans Quadrige.<br>Les résultats sont intégrés sur des passages / prélèvements / échantillons qui doivent être identifiés de façon unique dans la base.<br>L'unicité est basée sur les champs suivants : |
|----------------------------------------------------------------------------------------------------|
| <ul> <li>Passages : Lieu (identifiant – libellé) + date + mnémonique passage</li> <li>Prélèvement : mnémonique prélèvement</li> <li>Echantillon : mnémonique échantillon + support.</li> </ul>                                                                                                    |
| Dès qu'il existe plusieurs fils totalement identiques, ce programme ne peut pas fonctionner!                                                                                                    |
| ATTENTION : nouvelle version v2 : ajout de la colonne UNITE (voir <u>consignes</u> )                                                                                                    |
| L'option « BD Récif » permet d'intégrer des résultats avec taxon ET groupe de taxons (ce qui est interdit dans Quadrige <sup>2</sup> ).                                                                                                    |
| Programme : Ne mettre qu'un seul programme si plusieurs programmes sont concernés.                                                                                                    |
| Adresse e-mail :                                                                                                    |
| Fichier : Parcourir Aucun fichier sélectionné. Import BD Récif<br>Version : • v2                                                                                                    |
| Le fichier doit être au format excel 97-2003 avec extension .xls                                                                                                    |
| Envoyer                                                                                                    |
| Pour télécharger un modèle de fichier et les consignes de remplissage, consultez la page « <u>Je consulte les modes d'emploi</u> ».                                                                                                    |

• Vous recevez une notification par mail de la bonne intégration ou non du fichier.

Les données intégrées dans Quadrige *via* cet outil sont non contrôlées et non validées, il faut donc les contrôler après saisie en retournant dans l'application.

ATTENTION : En cas de problème lors du dépôt de votre fichier ou de non réception du mail, <u>ne</u> <u>tentez pas de réintégrer votre fichier</u> mais veuillez contacter la cellule d'administration (<u>q2suppor@ifremer.fr</u>).

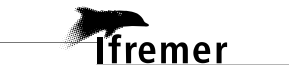

## 5.1.2. Saisie via l'application Quadrige<sup>2</sup>

 Sélectionner l'échantillon « macrofaune » sur lequel saisir les résultats, puis cliquer sur l'onglet « Dénombrements » : la grille de saisie s'initialise. Dans la partie en bas à gauche, les PSFMUs de la stratégie s'affichent.

| Quadrige <sup>2</sup> (PDG-DOP-DCB-DYNEC                                                        | O-VIGIES /       | Anaelle PC     | THIER / I    | REBEN   | T_AP)        |                 |                  | _ 🗆 🔀              |  |  |  |
|-------------------------------------------------------------------------------------------------|------------------|----------------|--------------|---------|--------------|-----------------|------------------|--------------------|--|--|--|
| Fichier Edition Affichage Saisies Extraction Q                                                  | ualification Adm | inistration ?  |              |         |              |                 |                  |                    |  |  |  |
| 👖 *Passages/Prélèvements/Echantill 🛛 🗖 🗆                                                        | 🖊 Malconche S    | M - 04/04/2007 | *Macrof      | aune 🛙  |              |                 |                  | ° 0                |  |  |  |
| 📮 • 🔏 • 🔸 • 🗙 🖙 • 🦨 • 🖫 •                                                                       | 🖪 🗄 • 🗙          | : 🗐 🗈 🗄        |              |         |              |                 |                  |                    |  |  |  |
|                                                                                                 | Dénombrem        | Dénombrements  |              |         |              |                 |                  |                    |  |  |  |
| Passages/Prélèvements/Echantillons                                                              |                  |                |              |         |              |                 |                  |                    |  |  |  |
| Rechercher                                                                                      | Paramètre        | Taxon          |              | Val     | Précision    | Unité de mesure | Groupe de taxons | Support            |  |  |  |
| adour                                                                                           |                  |                |              |         |              |                 |                  |                    |  |  |  |
| Sur l'élément actif                                                                             |                  |                |              |         |              |                 |                  |                    |  |  |  |
| 4 o / o Þ                                                                                       |                  |                |              |         |              |                 |                  |                    |  |  |  |
| To REBENT_FAU_UMSELA_AP                                                                         |                  |                |              |         |              |                 |                  |                    |  |  |  |
| B- * Malconche SM - 04/04/2007                                                                  |                  |                |              |         |              |                 |                  |                    |  |  |  |
| Benne Van Veen 0,1 m <sup>2</sup> - LHSMF1-1      W* Macrofaune                                 | < [              |                |              |         |              |                 |                  | >                  |  |  |  |
| Benne Van Veen 0,1 m <sup>2</sup> - LHSMF1-2                                                    | (s=1)            |                | ſ            |         |              |                 | [curt            | New Jos des Alaces |  |  |  |
| Macrotaune     Macrotaune     An Veen 0,1 m <sup>2</sup> - UHSMF1-3                             |                  |                | L.           | Ajouter |              |                 | Contri           | oler les doublons  |  |  |  |
| Benne Van Veen 0,1 m <sup>2</sup> - UHSMF1-4                                                    |                  |                |              |         |              |                 |                  |                    |  |  |  |
| Benne Van Veen 0,1 m <sup>2</sup> - UHSMF1-5<br>Main - Cranado - 12:20:00                       | Paramètre        | Support        | Fraction     | Mét     | Taxon        |                 | Groupe d         | e taxons           |  |  |  |
| <ul> <li>La Flotte SM - 06/04/2007</li> </ul>                                                   | BIOMSPE          | Macrofaune     | Sans objet   | Pesk    |              |                 |                  |                    |  |  |  |
| Plage de la Charge Neuve int HZN - 30/05                                                        | BIOMSPE          | Macrofaune     | Sans objet   | Pesk    |              |                 |                  |                    |  |  |  |
| <ul> <li>Malconche SM - 23/10/2007</li> <li>Place de la Charge Nerve int M7N - 25/10</li> </ul> | BIOMORE          | macroraune     | Sans objec   | Рара    |              |                 |                  |                    |  |  |  |
| a Plage de la Charge Note El Port - 20/A                                                        |                  |                |              |         |              |                 |                  |                    |  |  |  |
|                                                                                                 | ٢.               |                |              | >       | ۲.           |                 | 1                |                    |  |  |  |
|                                                                                                 |                  |                |              |         |              |                 |                  |                    |  |  |  |
|                                                                                                 |                  |                |              |         |              |                 |                  |                    |  |  |  |
|                                                                                                 |                  |                |              |         |              |                 |                  |                    |  |  |  |
|                                                                                                 |                  |                |              |         |              |                 |                  |                    |  |  |  |
|                                                                                                 |                  |                |              |         |              |                 |                  |                    |  |  |  |
| 1 sur 65 éléments sélectionnés.                                                                 |                  |                |              |         |              |                 |                  |                    |  |  |  |
| <                                                                                               | Général Photos   | Résultats de m | esur s Dénor | nbremer | nts* Fichier | s de mesures    |                  |                    |  |  |  |

• Ajouter alors des taxons dans la partie en bas à droite. Pour cela, faire un clic droit dans le tableau Taxons, et demander l'ajout de taxons à partir de la liste : la vue sélection des taxons s'affiche, filtrée sur le dernier filtre utilisé, ou bien sur le filtre par défaut.

| 🖊 Malconche SM - 04/04 | 1/2007 🔰 *Macrofa                                                                                                    | iune 🖂       |           |                     |                   |                  |        |
|------------------------|----------------------------------------------------------------------------------------------------|--------------|-----------|---------------------|-------------------|------------------|--------|
| 🖪 🔓 • 🗙 🕭 🖻            | » 🗄 📕                                                                                                    |              |           |                     |                   |                  |        |
| Dénombrements          |                                                                                                    |              |           |                     |                   |                  |        |
|                        |                                                                                                    |              |           |                     |                   |                  |        |
|                        |                                                                                                    |              |           |                     |                   |                  |        |
| Paramètre Taxon        |                                                                                                    | Val          | Précision | Unité de mesure     | Groupe de tax     | ons   Support    |        |
|                        |                                                                                                    |              |           |                     |                   |                  |        |
|                        |                                                                                                    |              |           |                     |                   |                  |        |
|                        |                                                                                                    |              |           |                     |                   |                  |        |
|                        |                                                                                                    |              |           |                     |                   |                  |        |
|                        |                                                                                                    |              |           |                     |                   |                  |        |
|                        |                                                                                                    |              |           |                     |                   |                  |        |
|                        |                                                                                                    |              |           |                     |                   |                  |        |
|                        |                                                                                                    |              |           |                     |                   |                  |        |
|                        |                                                                                                    |              |           |                     |                   |                  |        |
| <                      |                                                                                                    |              |           |                     |                   |                  | >      |
|                        |                                                                                                    | ioutor.      |           |                     | 6                 | ontrôlor los dou | blong  |
|                        | La contra contra | gouter       |           |                     |                   | uni uler ies uuu | DIULIS |
|                        |                                                                                                    |              |           |                     |                   |                  |        |
| Paramètre Suppo        | rt Fraction                                                                                                    | Mét          | Taxon     |                     | Group             | oe de taxons     |        |
| INDIVSNP Macrof        | aune Sans objet                                                                                                    | Corr         |           |                     |                   |                  |        |
| BIOMSPE Macrof         | aune Sansobjet                                                                                                    | Pesé         | 4 iour    | ter des taxons à na | artir de la liste |                  |        |
| BIOMSPE Macrot         | aune Sansobjet<br>aune Sansobjet                                                                                                    | Pesé<br>Pesé | Aiou      | ter des aroupes de  | taxons à partir   | de la liste      |        |
| BIOMORE MACION         | aane Sansobjet                                                                                                    | 1 656        | Supp      | rimer               |                   |                  |        |
|                        |                                                                                                    |              |           |                     |                   |                  |        |
|                        |                                                                                                    |              |           |                     |                   |                  |        |
| <                      |                                                                                                    | >            | <         | 11                  | Ш                 |                  | >      |

lfremer

Appeler le filtre souhaité (si ce n'est pas le filtre par défaut), et sélectionner les taxons trouvés dans l'échantillon. NB : des filtres taxons sont disponibles en téléchargement sur le site de la cellule Quadrige (cf. § 7.3 Annexe 3 : téléchargement d'un filtre taxons et ajout au contexte) : <a href="https://quadrige.ifremer.fr/support/Mon-support-Quadrige/Je-telecharge-des-filtres-types/Taxons">https://quadrige.ifremer.fr/support/Mon-support-Quadrige/Je-telecharge-des-filtres-types/Taxons</a>

| Q Quadrige <sup>2</sup> (PDG | -DOP-DCB-DYNECO          | -VIGIES / Anaelle POTHIER / R            | EBEN  |
|------------------------------|--------------------------|------------------------------------------|-------|
| Fichier Edition Affichage    | e Saisies Extraction Qua | ification Administration ?               |       |
| 1 *Passages/Prélèveme.       | 💿 Taxon 🛛 🗖 🍃            | 🕇 Malconche SM - 04/04/2007 🛛 🕇 *Macrofa | une 🛛 |
| 🗸 🛱 - 🦸 - 📴                  | ₩ •                      | 🗄 🗄 🕂 🗙 🐑 🗈 🗉 🔳                          |       |
| Taxons                       | Aucun filtre             | nombrements                              |       |
| Deskausten                   | Taxons référents         |                                          |       |
| Rechercher                   | Taxon temporaire AP      |                                          |       |
|                              | IM - Taxons UMSELA       | aramètre Taxon                           | Val   |
|                              | IM-SM - Taxons UMSELA    |                                          |       |
| Sur l'élément actif          | SM - Taxons UMSELA       |                                          |       |
| ۹ 0                          | / 0 🕨                    |                                          |       |
| 🐞 Taxon temporaire A         | P                        |                                          |       |
| Pherusa<br>● Pherusa arctica |                          |                                          |       |

• Sélectionner le(s) paramètre(s) souhaité(s), sélectionner l'ensemble des taxons du tableau de droite, puis cliquer sur ajouter : la grille de saisie (en haut) se remplit.

| 🦯 Malconche Si | M - 04/04/2007 | 🛛 🖯 *Macrof                | aune 🛛  |                             |                  | - 6               |  |  |  |  |  |  |
|----------------|----------------|----------------------------|---------|-----------------------------|------------------|-------------------|--|--|--|--|--|--|
| 🖫 🤮 × 🗶 🕞 🖽 🔳  |                |                            |         |                             |                  |                   |  |  |  |  |  |  |
| Dénombrem      | ents           |                            |         |                             |                  |                   |  |  |  |  |  |  |
|                |                |                            |         |                             |                  |                   |  |  |  |  |  |  |
|                |                |                            |         |                             |                  |                   |  |  |  |  |  |  |
| Paramètre      | Taxon          |                            | Val     | Précision   Unité de mesure | Groupe de taxons | Support 🔼         |  |  |  |  |  |  |
| INDIVSNP       | Cirratulidae   |                            |         | unité                       |                  | Macrofaune        |  |  |  |  |  |  |
| INDIVSNP       | Polynoidae     |                            |         | unité                       |                  | Macrofaune        |  |  |  |  |  |  |
| INDIVSNP       | Nemertina      |                            |         | unité                       |                  | Macrofaune        |  |  |  |  |  |  |
| INDIVSNP       | Ampelisca ar   | moricana                   |         | unité                       |                  | Macrofaune        |  |  |  |  |  |  |
| INDIVSNP       | Lineus         | . I                        |         | unite                       |                  | Macrofaune        |  |  |  |  |  |  |
|                | l ubulanus po  | olymorphus<br>a filiformia |         | unite                       |                  | Macrotaune        |  |  |  |  |  |  |
|                | Notomoctus     | storicous                  |         | unité                       |                  | Macrofaune        |  |  |  |  |  |  |
| INDIVISINE     | Glycera rouxi  | atericeus                  |         | unité                       |                  | Macrofaune        |  |  |  |  |  |  |
| INDIVSNP       | Glycinde norr  | Imanni                     |         | unité                       |                  | Macrofaune        |  |  |  |  |  |  |
| INDIVSNP       | Magelona all   | eni                        |         | unité Macrofa               |                  |                   |  |  |  |  |  |  |
| INDIVSNP       | Clymenura cl   | vpeata                     |         | unité Macrofau              |                  |                   |  |  |  |  |  |  |
| <              | ш              | ~                          |         |                             |                  | >                 |  |  |  |  |  |  |
|                |                | ſ                          |         |                             |                  |                   |  |  |  |  |  |  |
|                |                | l                          | Ajouter |                             | Contro           | pier les doublons |  |  |  |  |  |  |
|                |                |                            |         |                             |                  |                   |  |  |  |  |  |  |
| Paramètre      | Support        | Fraction                   | Mét     | Taxon                       | Groupe de        | e taxons 🛛 🔼      |  |  |  |  |  |  |
| INDIVSNP       | Macrofaune     | Sans objet                 | Corr    | Cirratulidae                |                  |                   |  |  |  |  |  |  |
| BIOMSPE        | Macrofaune     | Sans objet                 | Pesé    | Polynoidae                  |                  |                   |  |  |  |  |  |  |
| BIOMSPE        | Macrofaune     | Sans objet                 | Pesé    | Nemertina                   |                  | ≡                 |  |  |  |  |  |  |
| BIOMSPE        | Macrofaune     | Sans objet                 | Pesé    | Ampelisca armoricana        |                  |                   |  |  |  |  |  |  |
|                |                |                            |         | Lineus                      |                  |                   |  |  |  |  |  |  |
|                |                |                            |         | Tubulanus polymorphus       |                  |                   |  |  |  |  |  |  |
|                |                |                            |         | Heteromastus filitormis     |                  | ~                 |  |  |  |  |  |  |
| <              |                |                            | >       |                             |                  | >                 |  |  |  |  |  |  |

lfremer

• Remplir les valeurs numériques pour chaque résultat taxinomique, puis enregistrer.

| 🦯 Malconche SM | M - 04/04/2007  🕇 *Macr | ofaune 🛛 |           |                 |                  |            |   |
|----------------|-------------------------|----------|-----------|-----------------|------------------|------------|---|
| 🖪 🔓 • 🗙        | 된 🗈 🗄 📕                 |          |           |                 |                  |            |   |
| Dénombrem      | ents                    |          |           |                 |                  |            |   |
| ⊻ 🗆 🛎          |                         |          |           |                 |                  |            |   |
| Paramètre      | Taxon                   | Val      | Précision | Unité de mesure | Groupe de taxons | Support    | ~ |
| INDIVSNP       | Cirratulidae            | 3        |           | unité           |                  | Macrofaune |   |
| INDIVSNP       | Polynoidae              | 2        |           | unité           |                  | Macrofaune |   |
| INDIVSNP       | Nemertina               | 3        |           | unité           |                  | Macrofaune |   |
| INDIVSNP       | Ampelisca armoricana    | 5        |           | unité           |                  | Macrofaune |   |
| INDIVSNP       | Lineus                  | 1        |           | unité           |                  | Macrofaune |   |

#### Cas d'impossibilité d'identification jusqu'à l'espèce

Lorsque la détermination d'un taxon n'a pas permis d'aller jusqu'à l'espèce, demander l'affichage des taxons du filtre en mode arborescence : les taxons pères des taxons ramenés par le filtre s'affichent (le genre, famille, etc... sont visibles et sélectionnables).

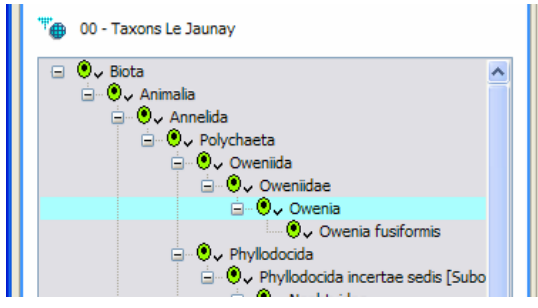

#### Cas des échantillons azoïques

Si, après analyse d'un prélèvement, il se révèle azoïque (aucune espèce trouvée), créer le prélèvement et l'échantillon, puis dans l'onglet « Résultats de mesure » de l'échantillon, saisir la valeur qualitative « Oui » pour le PSFM AZOIQUE – Macrofaune – Sans objet – *Méthode proposée*.

| ∦ *Mac   | crofaune 🗙   |                    |                  |            |            |            |                                                         |    |
|----------|--------------|--------------------|------------------|------------|------------|------------|---------------------------------------------------------|----|
|          | :• 🗙 🗄       | D 🗈 🗄 📕            |                  |            |            |            |                                                         |    |
| Résu     | ltats de n   | iesures            |                  |            |            |            |                                                         |    |
| Mode lig | gne Mode col | onne               |                  |            |            |            |                                                         |    |
| Mod      | le ligne     |                    |                  |            |            |            |                                                         |    |
|          |              |                    |                  |            |            |            |                                                         |    |
| Para     | amètre       | Valeur qualitative | Valeur numérique | Unité d    | Support    | Fraction   | Méthode                                                 | A  |
| 4        | AZOIQUE      | Oui 💌              |                  | sans unité | Macrofaune | Sans objet | Comptage des taxons après tamisage 1 mm (maille carrée) | PI |
|          |              | Oui                |                  |            |            |            |                                                         |    |
|          |              | Non                |                  |            |            |            |                                                         |    |

#### 5.2. Saisie des résultats de température et de salinité

 Sélectionner le passage pour saisir les résultats de mesures de salinité et de température potentiellement effectués, puis cliquer sur l'onglet « Résultats de mesure ». La grille de saisie des résultats de température et de salinité s'initialise sur la base des associations PSFMU-lieux de surveillance telles que renseignées dans la stratégie (*cf.* § 2.1 Les stratégies), autorisant la saisie des valeurs numériques.

|    | Paramètre   | Valeur numérique      | Commentaires sur le résultat    | Engin d'analyse   | Support            | Fraction   | Méthode                         | Unité d |   |
|----|-------------|-----------------------|---------------------------------|-------------------|--------------------|------------|---------------------------------|---------|---|
| (  | TEMP        |                       |                                 |                   | Masse d'eau,       | Sans objet | Capteur de température in situ  | °C      | ĺ |
|    | SALI        |                       |                                 |                   | Masse d'eau,       | Sans objet | Capteur de conductivité in situ | sans u  |   |
|    |             |                       |                                 |                   |                    |            |                                 |         |   |
|    | <           |                       |                                 |                   |                    |            |                                 |         |   |
| _  |             |                       |                                 |                   |                    |            |                                 |         | _ |
| én | éral Observ | ations de terrain Evé | énements Photos Résultats de me | sures Dénombremer | nts Fichiers de me | sures      |                                 |         |   |

- - Saisisser les résultats et enregistrer.

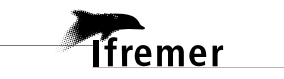

## 6. Bibliographie

Blanchet H. et Fouet M. 2019. Synthèse méthodologique pour la surveillance de l'élément de qualité biologique « Faune invertébrée benthique » dans les masses d'eau de transition (estuaires) de la façade Manche-Atlantique. 14 p

Garcia A., Desroy N., Le Mao P., Miossec L. 2014. Protocole de suivi stationnel des macroinvertébrés benthiques de substrats meubles subtidaux et intertidaux dans le cadre de la DCE. Façades Manche et Atlantique. Rapport AQUAREF - 13 p. + Annexes

## 7. Annexes

# 7.1. Annexe 1 : définition des mnémoniques des prélèvements réalisés dans le cadre du SNO BenthObs

Dans le cadre du Service National d'Observation de la macrofaune benthique (SNO BenthObs), **deux prélèvements supplémentaires** sont effectués sur des passages relatifs au suivi DCE. Les résultats de ces prélèvements sont bancarisés dans Quadrige au sein des stratégies « DCE » d'ores et déjà existantes.

Afin de distinguer ces prélèvements supplémentaires des prélèvements effectués dans le cadre de la DCE, les mnémoniques des prélèvements spécifiques au SNO BenthObs devront suivre la nomenclature suivante :

 Numéro de la station + tiret du 8 + nom du réplicat (ici B) + numéro du réplicat de prélèvement + "-SNOBENTHOBS".

#### Exemples : SSMF01\_B4-SNOBENTHOBS et SSMF01\_B5-SNOBENTHOBS

Pour toute question relative à la bancarisation des données BenthObs, merci de contacter Nicolas Desroy (<u>nicolas.desroy@ifremer.fr</u>) et Vincent Bouchet (<u>vincent.bouchet@univ-lille.fr</u>), coordinateurs nationaux BenthObs, ainsi qu'Aurélie Foveau (<u>aurelie.foveau@ifremer.fr</u>).

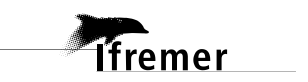

# 7.2. Annexe 2 : configurer l'ordre des paramètres sédimentaires dans un contexte

• Administration > Préférences locales > Contextes

|         | -       |           |         |            |               |                                                                                                    |   |                     |   |
|---------|---------|-----------|---------|------------|---------------|----------------------------------------------------------------------------------------------------|---|---------------------|---|
| Fichier | Edition | Affichage | Saisies | Extraction | Qualification | Administration ?                                                                                                    |   |                     |   |
| Fichier | Edition | Affichage | Saisies | Extraction | Qualification | Administration / /<br>Lieux de surveillance<br>Métaprogrammes<br>Profils utilisateurs<br>Programmes/Stratégies<br>Importer un fichier SANDRE<br>Personnes/Services<br>PSFMS<br>Référentiels Taxinomiques<br>Référentiels<br>Préférences locales |   | Contextes           |   |
|         |         |           |         |            |               |                                                                                                    |   | Regies de controles | ' |
|         |         |           |         |            |               |                                                                                                    | _ |                     |   |

 Créer un nouveau contexte à l'aide du bouton (+) puis dans l'onglet « Général », donner un nom explicite à votre contexte (*ex* : saisie données REBENT\_FAU), puis cocher la case « Par défaut ».

| Général     |                                             |                                             |           |
|-------------|---------------------------------------------|---------------------------------------------|-----------|
| Libellé :   | Saisie données REBENT_FAU                   |                                             |           |
| Contexte    | de service                                  |                                             |           |
| • Services  |                                             |                                             |           |
|             |                                             |                                             |           |
| Code        |                                             | Libellé                                     |           |
|             |                                             |                                             |           |
|             |                                             |                                             |           |
|             |                                             |                                             |           |
|             |                                             |                                             |           |
|             |                                             |                                             |           |
|             |                                             |                                             |           |
| Par défau   | t                                           |                                             |           |
|             | Contexte facilitant la saisie des données s | édimentaires acquises dans le cadre du REBE | NT_FAU (I |
|             |                                             |                                             |           |
|             |                                             |                                             |           |
|             |                                             |                                             |           |
|             |                                             |                                             |           |
|             |                                             |                                             |           |
|             |                                             |                                             |           |
|             |                                             |                                             |           |
|             |                                             |                                             |           |
|             |                                             |                                             |           |
| Description |                                             |                                             |           |
|             |                                             |                                             |           |
|             |                                             |                                             |           |
|             |                                             |                                             |           |
|             |                                             |                                             |           |
|             |                                             |                                             |           |
|             |                                             |                                             |           |
|             |                                             |                                             |           |
|             |                                             |                                             |           |
|             |                                             |                                             |           |

• Puis dans l'onglet Ordre des paramètres, appeler la stratégie pertinente : ex : « REBENT\_FAU - 01 - Stationnel REBENT - DCE IM Manche/Atlantique ».

| Saisi | e données REBENT <sub>.</sub> | FAU 🛛 |
|-------|-------------------------------|-------|
| Orc   | Filtres                       |       |
|       | PSFMs                         |       |
|       | Services                      |       |
| Para  | Stratégies                    |       |
| _     |                               |       |

• Il est dès lors possible d'adapter l'ordre d'affichage des paramètres sédimentaires pour la saisie, en sélectionnant les paramètres et en utilisant les flèches prévues à cet effet :

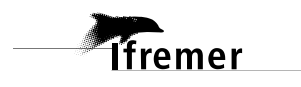

| 👫 "Saisie données REBENT_FAU 🔅 |                           |            |                                      |
|--------------------------------|---------------------------|------------|--------------------------------------|
| E 1: • ×                       |                           |            |                                      |
| Ordre des paramètres           |                           |            |                                      |
| REAL                           |                           |            |                                      |
|                                |                           |            |                                      |
| Parametre                      | Support                   | Fraction   | Méthode                              |
| TEMP                           | Masse d'eau, eau brute    | Sans objet | Capteur de température in situ - °C  |
| SALI                           | Masse d'eau, eau brute    | Sans objet | Capteur de conductivité in situ      |
| MORG                           | Sédiment, substrat meuble | Frac. tot. | Pesée après calcination 4h 450°C     |
| MORG                           | Sédiment, substrat meuble | Frac.<63µm | Pesée après calcination 1h 550°C - % |
| FRINF063                       | Sédiment, substrat meuble | Frac. tot. | Tamisage voie sêche - %              |
| FR063080                       | Sédiment, substrat meuble | Frac. tot. | Tamisage voie sêche - %              |
| FR080100                       | Sédiment, substrat meuble | Frac. tot. | Tamisage voie sèche - %              |
| FR100125                       | Sédiment, substrat meuble | Frac. tot. | Tamisage voie sèche - %              |
| FR125160                       | Sédiment, substrat meuble | Frac. tot. | Tamisage voie sèche - %              |
| FR160200                       | Sédiment, substrat meuble | Frac. tot. | Tamisage voie sèche - %              |
| FR200250                       | Sédiment, substrat meuble | Frac. tot. | Tamisage voie sèche - %              |
| FR250315                       | Sédiment, substrat meuble | Frac. tot. | Tamisage voie sêche - %              |
| FR315400                       | Sédiment, substrat meuble | Frac. tot. | Tamisage voie sêche - %              |
| FR400500                       | Sédiment, substrat meuble | Frac. tot. | Tamisage voie sèche - %              |
| FR500630                       | Sédiment, substrat meuble | Frac. tot. | Tamisage voie sèche - %              |
| FR530800                       | Sédiment, substrat meuble | Frac. tot. | Tamisage voie sèche - %              |
| FR8001MM                       | Sédiment, substrat meuble | Frac. tot. | Tamisage voie sèche - %              |
| FR1MM1250                      | Sédiment, substrat meuble | Frac. tot. | Tamisage voie sêche - %              |
| FR12501600                     | Sédiment, substrat meuble | Frac. tot, | Tamisage voie sèche - %              |
| FR16002MM                      | Sédiment, substrat meuble | Frac. tot. | Tamisage voie sèche - %              |
| FR2MM2500                      | Sédiment, substrat meuble | Frac. tot. | Tamisage voie sèche - %              |
| FR25003150                     | Sédiment, substrat meuble | Frac. tot. | Tamisage voie sèche - %              |
| FR31504MM                      | Sédiment, substrat meuble | Frac, tot. | Tamisage voie sêche - %              |
| FR4MM5MM                       | Sédiment, substrat meuble | Frac. tot. | Tamisage voie sèche - %              |
| FRSMM6300                      | Sédiment, substrat meuble | Frac. tot. | Tamisage voie sêche - %              |
|                                |                           | 62/2010/08 |                                      |

• Enregistrer et n'oubliez pas de cliquer sur « Appliquer le contexte » (🕮).

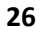

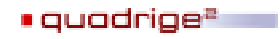

### 7.3. Annexe 3 : téléchargement d'un filtre taxons et ajout au contexte

- Aller sur le site de la cellule d'administration Q<sup>2</sup> (<u>https://quadrige.ifremer.fr/support</u>).
- Aller sur la page Mon support Quadrige > Je télécharge mes filtres « types » > Taxons, et sélectionner les filtres benthos.

|                      | Tfremer                                                                                                    |                                                                                                |
|----------------------|----------------------------------------------------------------------------------------------------|------------------------------------------------------------------------------------------------|
| LA CELLULE QUADRIGE  | ION SUPPORT QUADRIGE MES RÉFÉRENTIELS MES DONNÉES                                                                                                    | LA QUALIFICATION DE MES DONNÉES FAQ <sup>2</sup> BD RÉCIF DALI                                 |
| 0                    | Je contacte l'assistance                                                                                                    | Je télécharge des filtres "types"                                                              |
| 71                   | J'installe mon application Quadrige                                                                                                    | Parametres<br>Taxons<br>PSFMUs                                                                 |
| FL                   | Je souhaite une formation<br>Programme de la formation "extraction"<br>Programme de la formation "salsie et extraction"<br>Demande de formation Quadrige | Je suis les évolutions de mon application<br>Je consulte les nouveautés de la dernière version |
| Mon support Quadrige | Je consulte les manuels Dictionnaire                                                                                                    | PAQ*                                                                                           |

 Cliquez sur le lien de téléchargement du filtre « Q2\_Filtre\_Taxon\_Benthos.zip », enregistrezle sur votre poste et dézippez le dossier.

## Taxons

Les filtres sont téléchargeables sous forme de fichier compressé .zip à enregistrer sur votre poste de travail, puis à dézipper. Chaque zip contient plusieurs filtres taxons Quadrige au format .xml que vous pouvez ensuite importer selon vos besoins dans Quadrige.

#### Filtres REMI - REPHYTOX : taxons support d'analyses

- Coquillages bivalves fouisseurs
- Coquillages bivalves non fouisseurs
- Gestéropodes, échinodermes

Ouverture de Q2\_Filtre\_Taxon\_Benthos.zip  $\times$ Q2\_Filtre\_Taxon\_REMI\_REPHY.zip Vous avez choisi d'ouvrir : Q2\_Filtre\_Taxon\_Benthos.zip F Télécharger (1.73 Ko) qui est un fichier de type : Compressed (zipped) Folder (19,5 Ko) à partir de : https://wwz.ifremer.fr Filtres REPHY : Que doit faire Firefox avec ce fichier ? Flore phytoplanctonique Ouvrir avec Explorateur Windows (par défaut)  $\sim$ Enregistrer le fichier Q2\_Filtre\_Taxon\_REPHY.zip Toujours effectuer cette action pour ce type de fichier. Félécharger (5.39 Ko) ок Annuler Filtres benthos :

- Invertébrés benthiques de substrats meubles intertidaux (IM)
- Invertébrés benthiques de substrats meubles subtidaux (SM)
- Taxons macroalgues identifiés dans les herbiers à Zostera noltei (HZN)
- Taxons macroalgues identifiés dans les suivis DCE MET vases
- Liste des espèces de phanérogames
- Macrophytes des lagunes (RSL)

Q2\_Filtre\_Taxon\_Benthos.zip

F Télécharger (19.53 Ko)

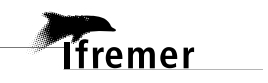

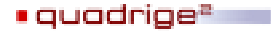

 Ouvrez Q<sup>2</sup>. Allez dans Administration > Référentiels taxinomiques > Taxons. Cliquez sur le bouton « Filtrer » et importez le filtre téléchargé précédemment.

| 📀 Taxons 🎬 Filtre Taxons 🛛 |           |
|----------------------------|-----------|
| 📓 • 💕 • 🕂 • 🗙 🗈 •          | • 🖉 • 🖻 🋐 |
| Filtre Taxons              | _         |

Une vidéo expliquant la manipulation est disponible sur : https://quadrige.ifremer.fr/support/FAQ2

 Une fois le filtre importé et enregistré, allez dans Administration > Préférences locales > Contexte :

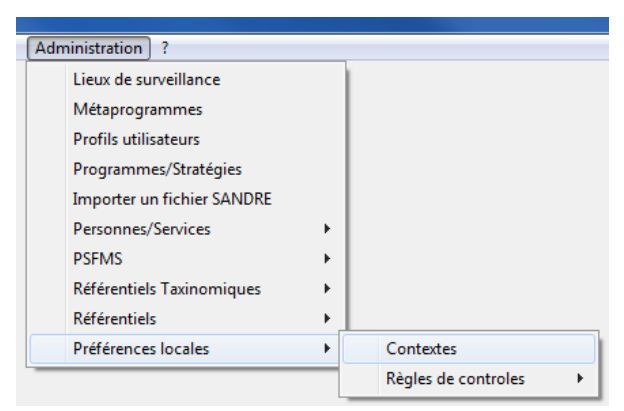

- Sélectionnez votre contexte pour la saisie des données macrofaunes benthiques. Cliquez sur l'onglet « Filtres » en bas à droite.
- Sélectionnez l'élément « Taxons », puis demandez l'ajout d'un filtre taxon via un clic droit dans le tableau :

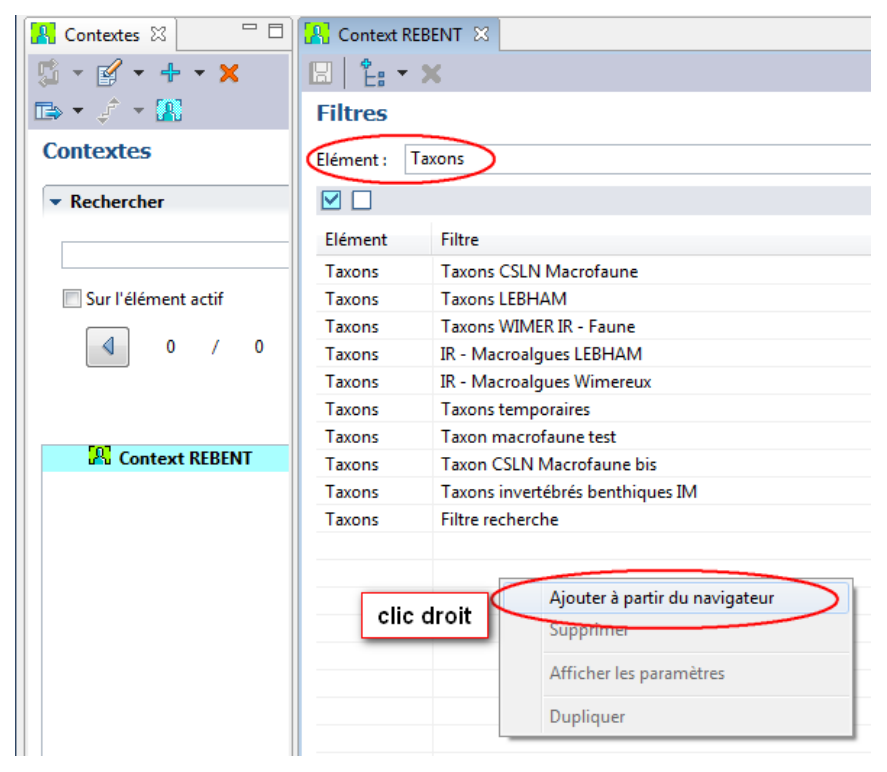

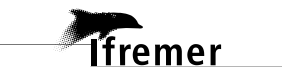

| Filtres                                          | Filtres          |
|--------------------------------------------------|------------------|
| ▼ Rechercher                                     | Elément : Taxons |
|                                                  |                  |
| Ok                                               |                  |
|                                                  | Elément          |
| Sur l'élément actif                              |                  |
| <b>4</b> 0 / 0                                   |                  |
|                                                  |                  |
| 💑 Coquillages bivalves fouisseurs                |                  |
| ්සි Coquillages bivalves non fouisseurs          |                  |
| ሻል Filtre_taxons_ABER_Vases                      |                  |
| '& Gastéropodes, échinodermes                    |                  |
| ් & Phanérogames - espèces                       |                  |
| 'å Recherche_Taxon                               |                  |
| in Sy<br>The The The The The The The The The The |                  |
| db Taxons_TV                                     |                  |
| 88 Taxons BU Recit - Benthos                     |                  |
| 8 Taxons bu Recit - Invertebres                  |                  |
| 8 Taxons BD Recit - Poissons                     |                  |
| **************************************           |                  |
| *A Taxons HZN - Macroalques                      |                  |
| *A Taxons HZN - toutes données                   |                  |
| Taxons IGA                                       |                  |
| Taxons IGAZOH                                    |                  |
| Taxons invertébrés benthiques IM                 |                  |
| Taxons macroalques vases                         |                  |
| Taxons MNHN (6)                                  |                  |

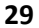